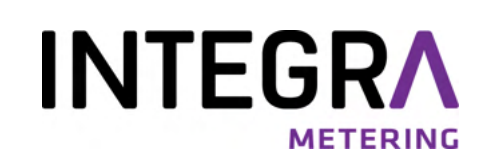

# CALEC<sup>®</sup> ST III Standard & Smart

# Calculateur d'énergie de chauffage et de refroidissement multiprotocole

Manuel de l'utilisateur

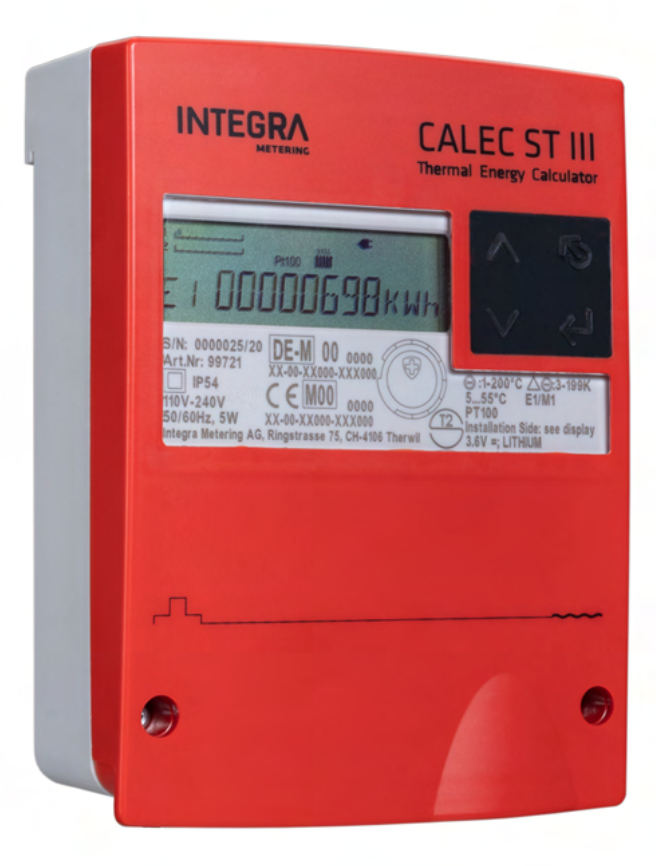

## Avis juridique

#### Version Date Modification(s) 01 02/12/2020 Première version Mise à jour de la connexion de la sonde de température à 2 fils 02 27/04/2021 Structure de menu étendue avec LON et KNX Mise à jour des données techniques 03 19/10/2022 Changements étiquetage du produit et la déclaration de conformité 04 05/01/2023 Correction 05 Correction 28/08/2023 06 20/09/2023 Correction 07 Correction de la fréquence de communication et du capot 30/11/2023 08 26/04/2024 Corrections : schéma électrique, valeur de sortie d'impulsion, marquage de couverture 09 29/05/2024 Correction du schéma électrique 10 29/08/2024 Corrections, 'Sortie numérique' page 36 et extension 2DOU

### Index de publication des documents

### Instructions originales

### Éditeur

INTEGRA Metering AG Ringstrasse 75 CH-4106 Therwil Suisse

Téléphone: +41 61 725 11 22 info@integra-metering.com www.integra-metering.com

La reproduction de ces instructions ou de parties de celles-ci sous quelque forme que ce soit n'est pas autorisée sans l'autorisation écrite expresse de l'éditeur.

Les chiffres et les informations figurant dans ces instructions sont sujets à des modifications techniques qui s'avèrent nécessaires pour améliorer le produit.

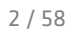

## Table des matières

| 1      | Introduction                                                                           | 6  |
|--------|----------------------------------------------------------------------------------------|----|
| 1.1    | À propos de ce produit                                                                 | 6  |
| 1.1.1  | Description du produit                                                                 | 6  |
| 1.1.2  | Identification du produit                                                              | 6  |
| 1.1.3  | Données techniques                                                                     | 7  |
| 1.1.4  | Conformité                                                                             | 12 |
| 1.1.5  | Déclaration de conformité                                                              | 12 |
| 1.2    | À propos des instructions                                                              | 12 |
| 1.2.1  | Objet de la présente notice                                                            | 12 |
| 1.2.2  | Structure de la documentation générale                                                 | 12 |
| 1.2.3  | Conventions de mise en page                                                            | 13 |
| 2      | Sécurité                                                                               | 14 |
| 2.1    | Explication des mises en garde                                                         | 14 |
| 2.2    | Utilisation prévue                                                                     |    |
| 2.3    | Instructions générales de sécurité                                                     |    |
| 2.4    | État technique du produit                                                              |    |
|        |                                                                                        |    |
| 3      | Vue du produit                                                                         | 16 |
| 3.1    | Conception du produit                                                                  | 16 |
| 3.2    | Description fonctionnelle                                                              | 16 |
| 3.3    | Étalonnage et vérification                                                             | 17 |
| 3.4    | Versions de produit                                                                    | 17 |
| 4      | Transport/étendue de la livraison                                                      | 19 |
| 5      | Installation                                                                           | 20 |
| 5.1    | Conditions                                                                             | 20 |
| 5.2    | Installation mécanique                                                                 |    |
| 5.2.1  | Installation sur un mur                                                                |    |
| 5.2.2  | Installation sur un rail DIN EN 50222                                                  |    |
| 5.3    | Installation électrique                                                                |    |
| 5.3.1  | Connexion du CALEC <sup>®</sup> ST III Standard                                        |    |
| 5.3.2  | Connexion du CALEC <sup>®</sup> ST III Smart                                           |    |
| 5.3.3  | Raccordement de sondes de température à 2 fils                                         | 27 |
| 5.3.4  | Connexion de sondes de température à 4 fils                                            | 27 |
| 5.3.5  | Raccordement de débitmètres sans tension d'alimentation                                | 28 |
| 5.3.6  | Raccordement de débitmètres avec une tension d'alimentation de 3,6 V                   | 28 |
| 5.3.7  | Raccordement de débitmètres à une tension d'alimentation de 24 V                       | 29 |
| 5.3.8  | Raccordement de débitmètres avec une tension d'alimentation de 24 V et mise à la terre | 29 |
| 5.3.9  | Raccordement de débitmètres avec deux mises à la terre                                 | 30 |
| 5.3.10 | Raccordement de la sortie numérique                                                    | 30 |
| 5.3.11 | Raccordement du M-Bus (câblé ou sans fil)                                              | 31 |
| 5.3.12 | Raccordement des modules de communication                                              | 32 |
| 6      | Opération                                                                              | 37 |
| 6.1    | Éléments de fonctionnement                                                             |    |
|        |                                                                                        |    |

### 

| 6.1.1           | Affichage                                                            | 38       |
|-----------------|----------------------------------------------------------------------|----------|
| 6.1.2           | Boutons                                                              | 39       |
| b.Z             | Mise en marche du compteur                                           | 39       |
| 6.3             | Navigation dans les menus                                            | 40       |
| 6.4             | Édition des valeurs des paramètres                                   | 41       |
| 6.5             | Entrée en mode service                                               | 41       |
| 6.6             | Structure du menu                                                    | 42       |
| 6.6.1           | Compteur                                                             | 42       |
| 6.6.2           | Info                                                                 | 42       |
| 6.6.3           | Test                                                                 | 42       |
| 6.6.4           | Instant                                                              | 43       |
| 6.6.5           | Heure                                                                | 43       |
| 6.6.6           | Stich                                                                | 43       |
| b.b./           | Enregistreur                                                         | 44<br>4  |
| 0.0.0<br>C C O  | Entrees                                                              | 45<br>45 |
| 0.0.5<br>6 6 10 |                                                                      | 45<br>46 |
| 6 6 11          |                                                                      | 40       |
| 6 6 12          | M-Bus                                                                | 46       |
| 6.6.13          | Modhus                                                               | 47       |
| 6.6.14          | N2-Bus                                                               | 47       |
| 6.6.15          | BACnet                                                               | 47       |
| 6.6.16          | LON                                                                  | 47       |
| 6.6.17          | KNX                                                                  | 47       |
| 6.6.18          | LoRa                                                                 | 47       |
| 6.6.19          | Config                                                               | 48       |
| 6.6.20          | Système                                                              | 48       |
| 6.6.21          | Init                                                                 | 49       |
| 6.7             | Mise en marche                                                       | 49       |
| 6.8             | Fonctions supplémentaires                                            | 49       |
| 6.8.1           | Valeurs du jour de relevé                                            | 49       |
| 6.8.2           | Enregistrement des données                                           | 49       |
| 6.8.3           | Lecture simultanée                                                   | 49       |
| 6.8.4           | Fonction d'arrêt en cas de faible débit                              | 50       |
| 6.8.5           | Comptage de l'énergie dans les systèmes de chauffage/refroidissement | 50       |
| 6.8.6           | Enregistrement du «retour de chaleur»                                | 50       |
| 6.8.7           | Caloporteurs avec additifs antigel                                   | 50       |
| 6.8.8           | Systèmes thermiques à énergie solaire                                | 51       |
| 6.8.9           | CALEC <sup>®</sup> ST III Flow                                       | 51       |
| 6.8.10          | Mise en marche de smartphones Android                                | 51       |
| 6.8.11          | Mise en marche du logiciel PL AMBUS® Win                             | 52       |
| 7               | Maintenance                                                          | 53       |
| 7.1             | Calibrage                                                            | 53       |
| 8               | Entretien et réparations                                             | 54       |
| Q 1             | Demplacement du calculateur                                          | сл       |
| 0.1             |                                                                      | 54       |
| 8.2             | Dépannage                                                            | 54       |
| 9               | Mise hors service/stockage/élimination                               | 56       |

### **INTEGR**

| 9.1 | Mise hors service  | 56 |
|-----|--------------------|----|
| 9.2 | Stockage           | 56 |
| 9.3 | Élimination        | 56 |
|     | Annexe             | 57 |
|     | Gabarit de perçage | 57 |

## 1 Introduction

## 1.1 À propos de ce produit

### 1.1.1 Description du produit

Le CALEC<sup>®</sup> ST III est un compteur d'énergie utilisé dans les domaines suivants:

- Bâtiments commerciaux/technologie du bâtiment
- Chauffage de proximité et urbain/ refroidissement urbain
- Construction résidentielle/sanitaire

Les principales applications du produit sont les suivantes:

- Composant d'intégration du système Grâce aux interfaces polyvalentes du CALEC<sup>®</sup> ST III, les données énergétiques de toutes les applications thermiques peuvent être facilement intégrées aux systèmes subordonnés de gestion de l'énergie et de contrôle des bâtiments.
- Station de transmission de chaleur/ refroidissement
   Avec les différents débitmètres d'INTEGRA
   Metering, le calculateur d'énergie CALEC® ST III offre la combinaison parfaite pour la détermination des données de performance dans les applications de chauffage moyen, en particulier pour les stations de distribution et les bâtiments plus importants.

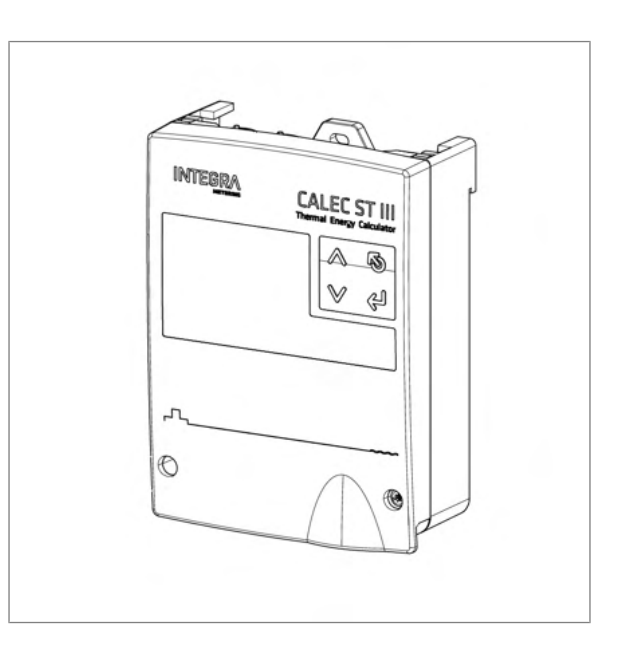

### 1.1.2 Identification du produit

La plaque frontale du CALEC<sup>®</sup> ST III indique les informations suivantes :

- 1 Numéro de série/année de fabrication
- 2 Numéro d'article
- 3 Code de protection IP
- 4 Spécification de l'alimentation électrique
- 5 Adresse du fabricant
- 6 Marquage chauffage (Europe CE)
- 7 Type de sonde de température
- 8 Plage de température ambiante
- 9 Plage de température médiane
- 10 Plage de différence de température médiane
- 11 Classe environnementale et classe environnementale mécanique
- 12 Spécification des piles
- 13 Marquage du refroidissement (CH)
- 14 Marquage du refroidissement (DE)
- 15 Température ambiante Classe

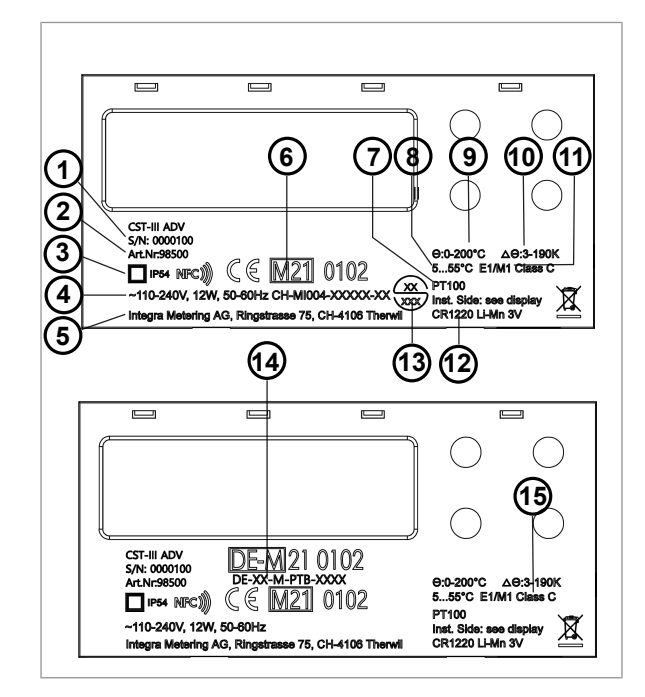

### 1.1.3 Données techniques

### Caractéristiques du boîtier et de fonctionnement

| Dimension                                                                                  | INTERRA CALEC ST III<br>Real formy Calebo<br>Cale St iii<br>Cale Control for the state of the state of |  |  |
|--------------------------------------------------------------------------------------------|----------------------------------------------------------------------------------------------------|--|--|
| Température ambiante                                                                       | +5 +55 °C, EN 1434 classe C                                                                                                    |  |  |
| Température de stockage                                                                    | 060 °C                                                                                                    |  |  |
| Humidité                                                                                   | Max. 95 %                                                                                                    |  |  |
| Altitude d'exploitation                                                                    | Jusqu'à 2000 m au-dessus du niveau de la mer                                                                                                    |  |  |
| Classe de protection                                                                       | IP54 selon la norme EN 60529                                                                                                    |  |  |
| Terminaux                                                                                  | Connexion du signal: bornes à vis de 1,5 mm <sup>2</sup><br>Raccordement électrique: bornes à vis de 2,5 mm <sup>2</sup>                                                                                                    |  |  |
| Durée de vie                                                                               | Période d'exploitation de 15 ans, comprend 3 cycles de remplacement du module de calcul et des sondes thermiques.                                                                                                    |  |  |
| Protection contre les contraintes<br>mécaniques                                            | Vibrations/chocs selon la norme EN 1434 - 7.23                                                                                                    |  |  |
| Montage                                                                                    | Support mural à 3 points<br>Montage sur rail DIN (EN 50222)                                                                                                    |  |  |
| Entrées de câble                                                                           | 1x port d'alimentation Ø 4-8 mm<br>4x port de signal Ø 2,5-5 mm<br>1x port de signal Ø 4-8 mm                                                                                                    |  |  |
| Données de base pour le calculateur                                                        |                                                                                                    |  |  |
| Plage de mesure des températures                                                           | 0+200 °C (caloporteur : eau)<br>-40+180 °C (caloporteur spécial)                                                                                                    |  |  |
| Différence de température                                                                  | 0199 K<br>Approbation 3190 K<br>Sur demande 1199 K et 2199 K                                                                                                    |  |  |
| Sonde de température                                                                       | Pt 100, Pt 500, Pt1000 selon CEI 751 jumelées selon EN 1434<br>Connexion à 2 ou 4 fils.<br>Longueur max. du câble de sonde connexion à 2 fils: 10 m<br>Longueur max. du câble de sonde connexion à 4 fils: 100 m                                                                                                    |  |  |
| Résolution de la mesure de température                                                     | Résolution de 20 bits, typique ± 0,005 K (Ta = 555 °C)                                                                                                    |  |  |
| Côté installation                                                                          | Côté chaud ou froid                                                                                                    |  |  |
| Valeur d'impulsion du débitmètre                                                           | 0,0019999,999 litres ou m <sup>3</sup>                                                                                                    |  |  |
| Valeurs et unités d'impulsion pour<br>les entrées auxiliaires et les sorties<br>de contact | Volume : 0,0019999,999 ml, l, m³, GAL<br>Énergie : 0,0019999,999 Wh, kWh, MWh, MJ, GJ, KBTU, MBTU<br>Masse : 0,0019999,999 t, kg<br>Mode sans unité possible : 0,0019999,999                                                                                                    |  |  |

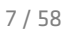

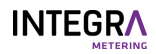

| Données de base pour le calculateur                                                  |                                                                                                    |  |  |  |
|--------------------------------------------------------------------------------------|----------------------------------------------------------------------------------------------------|--|--|--|
| Limites d'erreur                                                                     | Supérieures à celles requises pour les calculateurs conformément à<br>la norme EN 1434-1. Convient aux compteurs de chaleur combinés<br>de classe 2 conformément à la norme EN 1434-1 lorsqu'ils sont<br>utilisés avec des unités de mesure volumétrique appropriées                                             |  |  |  |
| Interface NFC                                                                        | Pour la mise en service / paramétrage: 13.56 MHz                                                                                                    |  |  |  |
| Interface Bluetooth                                                                  | Pour la mise en marche/le paramétrage: 2,4 GHz                                                                                                    |  |  |  |
| Affichage                                                                            |                                                                                                    |  |  |  |
| Type d'affichage                                                                     | Écran LCD multifonction rétro-éclairé à 8 chiffres pour la lecture des<br>compteurs. Symboles et textes courts pour les besoins de<br>l'utilisateur.                                                                                                    |  |  |  |
| Taille de l'affichage                                                                | 15 mm x 68 mm                                                                                                    |  |  |  |
| Résolution d'affichage et volume<br>des unités                                       | 1 - 0,001 m³, US Gal                                                                                                    |  |  |  |
| Résolution d'affichage et unités<br>d'énergie                                        | 1 - 0,001 kWh, MWh, MJ, GJ, KBTU, MBTU                                                                                                    |  |  |  |
| Résolution d'affichage et unité de<br>masse                                          | 1 – 0,001 T                                                                                                    |  |  |  |
| Affichage des erreurs                                                                | Indicateur d'état de défaut visible à l'écran. L'affichage clignote au rouge en cas d'erreur.                                                                                                    |  |  |  |
| Fonctions supplémentaires                                                            |                                                                                                    |  |  |  |
| Enregistreur de données                                                              | 500 valeurs de toutes les lectures avec un horodatage, stockées<br>dans une mémoire circulaire, intervalle d'enregistrement, 1 minute, 1<br>heure, 1 jour, 1 semaine, 1 mois                                                                                                    |  |  |  |
| Valeurs des données de facturation                                                   | 12 dates de facturation librement programmables pour mémoriser<br>des index (par exemple mensuels) pour des dates définies. Les<br>index peuvent être consultés à tout moment.                                                                                                    |  |  |  |
| Configuration du débit                                                               | Configuration spécifique à des fins de mesure de débit uniquement.<br>Il peut s'agir d'un collecteur d'impulsions à 1 canal ou 2 canaux pour<br>calculer la somme totale.<br>La mesure de la température est désactivée ; aucune température<br>n'est détectée ou affichée.                                      |  |  |  |
| Milieu à base de glycol                                                              | L'option "fluide caloporteur à base de glycol" (GLY) offre une<br>excellente solution pour les systèmes thermiques à énergie solaire.                                                                                                    |  |  |  |
| Paramètres sur site                                                                  | Paramétrage unique sur site pour les valeurs d'entrée pertinentes<br>pour l'étalonnage «IMP EBS»                                                                                                    |  |  |  |
| Lecture simultanée                                                                   | La commande spécifique «freeze» permet de stocker les valeurs<br>souhaitées, qui peuvent ensuite être lues une par une à partir du<br>système.                                                                                                    |  |  |  |
| Comptage énergétique<br>bidirectionnel BDE                                           | L'option BDE permet de mesurer l'énergie émise même dans les<br>réseaux à double conduit qui assurent une fonction combinée de<br>chauffage et de refroidissement. Les relevés de mesure pour le<br>chauffage et le refroidissement sont enregistrés séparément pour le<br>calcul des coûts correspondants.      |  |  |  |
| Compteurs combinés chaleur/froid<br>BDV                                              | L'option BDV permet de mesurer les échanges d'énergie<br>(prélèvement/approvisionnement) pour les réseaux interconnectés<br>et les charges/décharges dans les accumulateurs de chaleur. Les<br>mesures du positif et du négatif sont enregistrées séparément pour<br>leur consommation d'énergie correspondante. |  |  |  |
| Compteurs de chaleur et de froid<br>avec deux capteurs de débit<br>parallèles TWIN-V | L'option Twin-V est adaptée au comptage été/hiver où les<br>compteurs de chauffage et de refroidissement sont équipés de deux<br>capteurs de débit parallèles.                                                                                                    |  |  |  |

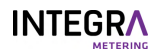

| Egnetione cumplémentaires                                                |                                                                                                    |                                                                                                    |  |  |
|--------------------------------------------------------------------------|----------------------------------------------------------------------------------------------------|----------------------------------------------------------------------------------------------------|--|--|
| Fonctions supplementaires                                                |                                                                                                    |                                                                                                    |  |  |
| Compteurs de chaleur et de froid<br>DTF                                  | chauffage ou de refroidissement avec un contrôle tarifaire externe<br>pour deux registres tarifaires.                                                  |                                                                                                    |  |  |
| Compteurs de chaleur et de froid<br>Twin-E                               | L'option Twin-E permet de mesurer des consommateurs parallèles<br>composés d'un circuit fermé et d'un circuit ouvert avec température<br>de référence. |                                                                                                    |  |  |
| Compteurs de chaleur et de froid<br>TGR                                  | L'option TGR permet une mesure<br>malus incluant le contrôle de la te                                                                                  | avec gestion des tarifs bonus/<br>empérature de référence.                                                                                                    |  |  |
| Huit tarifs pour les compteurs de<br>chaleur et de froid                 | Cette option permet de gérer jusc<br>contrôle de la température de réf<br>différents registres.                                                        | Cette option permet de gérer jusqu'à huit tarifs différents avec<br>contrôle de la température de référence. La mesure est divisée en<br>différents registres. |  |  |
| Sauvegarde des données en cas de<br>panne de courant                     | Dans l'EERPOM >10 ans                                                                                                    |                                                                                                    |  |  |
| Coupure réglable de la différence de température basse $\Delta T$ (LFCO) | Fonction permettant d'arrêter le<br>différence de température est tro<br>2,99 K.                                                                       | Fonction permettant d'arrêter le calcul de l'énergie lorsque la différence de température est trop faible, $\Delta T$ LFCO réglable $\Delta T$ = 0 - 2,99 K.   |  |  |
| Surveillance des valeurs limites                                         | Un ou deux côtés, hystérésis 0 - 10 %, action du signal de sortie sélectionnable.                                                                      |                                                                                                    |  |  |
| Version principale                                                       |                                                                                                    |                                                                                                    |  |  |
| Alimentation de courant<br>(versionStandard )                            | 1 W/24 V CA/CC - 240 V CA, 50/60 Hz (selon la norme EN 1434).                                                                                          |                                                                                                    |  |  |
| Alimentation de courant<br>(versionSmart )                               | 5W/110 - 240 V CA, 50/60 Hz (selon la norme EN 1434)                                                                                                   |                                                                                                    |  |  |
| Cycle de calcul                                                          | 1s                                                                                                    |                                                                                                    |  |  |
| Horloge en temps réel avec batterie<br>de secours                        | 3 V Li-Mn CR1220                                                                                                    |                                                                                                    |  |  |
| Alimentation électrique basse tension pour les débitmètres               |                                                                                                    |                                                                                                    |  |  |
|                                                                          | Tension                                                                                                    | Débitmètre                                                                                                    |  |  |
| Tension d'alimentation<br>(versionStandard et Smart )                    | 2x 3,6 V CC, max. 2 mA<br>isolation galvanique max.<br>48 V CC                                                                                         | par exemple AMFLO® SONIC<br>UFA 113                                                                                                    |  |  |
| Tension d'alimentation<br>(uniquement sur version Smart )                | 1x 24 V CC, max. 150 mA<br>isolation galvanique max.<br>48 V CC                                                                                        | par exemple, AMFLO® MAG<br>Smart ou des capteurs actifs                                                                                                    |  |  |
|                                                                          | Tension d'alimentation, séparé galvaniquement du système, pour les débitmètres externes.                                                               |                                                                                                    |  |  |
|                                                                          | V <sub>out nom</sub>                                                                                                    | 3,6 V                                                                                                    |  |  |
|                                                                          |                                                                                                    | 3,45 V                                                                                                    |  |  |
|                                                                          | V <sub>OUT max</sub>                                                                                                    | 3,75 V                                                                                                    |  |  |
| Sortie de nuissance de la sonde de                                       | I <sub>Out max</sub>                                                                                                    | 10 mA                                                                                                    |  |  |
| 3,6 V                                                                    | V <sub>Ripple</sub>                                                                                                    | 50 mV                                                                                                    |  |  |
|                                                                          | Régulation de la charge                                                                                                    | ±1 % à des pas de charge de<br>5 mA                                                                                                    |  |  |
|                                                                          | Tension d'isolation séparée galvaniquement                                                                                                    | Normative 48 V<br>technique: 312 V CA                                                                                                    |  |  |
|                                                                          | Autorisation d'accès à d'autres circuits                                                                                                    | 0,5 mm                                                                                                    |  |  |

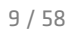

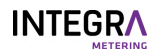

| Alimentation électrique hasse tens    | ion nour les déhitmètres                                                                           |                                                            |  |  |
|---------------------------------------|----------------------------------------------------------------------------------------------------|------------------------------------------------------------|--|--|
| Annentation electrique basse tens     | Alimentation électrique, séparée                                                                   | galvaniquement du système. pour                            |  |  |
|                                       | les charges externes ou les débitmètres.                                                           |                                                            |  |  |
|                                       | V <sub>out nom</sub>                                                                               | 24 V                                                       |  |  |
|                                       |                                                                                                    | 22 V                                                       |  |  |
|                                       | V <sub>OUT max</sub>                                                                               | 26 V                                                       |  |  |
| Puissance de sortie de la sonde       | I <sub>Out max</sub>                                                                               | 180 mA                                                     |  |  |
| 24 V                                  | V <sub>Ripple</sub>                                                                                | 200 mV                                                     |  |  |
|                                       | Régulation de la charge                                                                            | ±6 % à des pas de charge de<br>100 mA                      |  |  |
|                                       | Tension d'isolation séparée galvaniquement                                                         | Normative 48 V<br>Technique: 312 V CA                      |  |  |
|                                       | Autorisation d'accès à d'autres circuits                                                           | 0,5 mm                                                     |  |  |
| Entrées d'impulsion                   |                                                                                                    |                                                            |  |  |
| Entrác p°1 (10 (11)                   | Raccordement d'un générateur d                                                                     | impulsions selon NAMUR, avec                               |  |  |
| Entrée n°2 (54/55)                    | contact sans potentiel (relais Ree                                                                 | d) ou SSR (relais statique).                               |  |  |
|                                       | Entrée d'impulsion à 2 fils selon l<br>EN1434-2 Convient aux sources d<br>Collector» ou mécaniques | a classe ID conforme à la norme<br>'impulsion NAMUR, «Open |  |  |
|                                       | Tension d'alimentation                                                                             | 88,4 V                                                     |  |  |
|                                       | Impédance de la source                                                                             | 1 kΩ                                                       |  |  |
| Entrée d'impulsion classe ID          | Seuil de commutation IL                                                                            | 2,1 mA                                                     |  |  |
| · · · · · · · · · · · · · · · · · · · | Seuil de commutation IH                                                                            | 1,2 mA                                                     |  |  |
|                                       | Longueur d'impulsion                                                                               | ≥ 2 ms                                                     |  |  |
|                                       | Pause d'impulsion                                                                                  | ≥ 2,5 ms                                                   |  |  |
|                                       | Fréquence d'impulsion max                                                                          | ≤ 200 Hz                                                   |  |  |
|                                       | Capacité d'entrée typique                                                                          | 20 nF                                                      |  |  |
| Sorties d'impulsion (intégrées ou e   | n option)                                                                                          |                                                            |  |  |
| Sortie n°1                            | Sortie numérique passive                                                                           |                                                            |  |  |
|                                       | Évaluation des contacts                                                                            | 48 V CC, 100 mA                                            |  |  |
|                                       | Isolation électrique                                                                               | 48 V                                                       |  |  |
|                                       | Résistance de contact (on)                                                                         | <30 Ω                                                      |  |  |
| Sortie d impuision                    | Résistance de contact (off)                                                                        | >10 MΩ                                                     |  |  |
|                                       | Fréquence d'impulsion                                                                              | Max. 10 Hz                                                 |  |  |
|                                       | Largeur d'impulsion                                                                                | 50 ms                                                      |  |  |
| M-Bus (embarqué ou en option)         |                                                                                                    |                                                            |  |  |
| Interface M-Bus                       | Selon la norme EN 13757-2/-3                                                                       |                                                            |  |  |
| Adresses                              | Adresse primaire: 0<br>Adresse secondaire standard: 999                                            | 999999                                                     |  |  |
| Taux en bauds                         | 300, 2'400, 9'600 bauds                                                                            |                                                            |  |  |
| wM-Bus (embarqué ou en option)        | wM-Bus (embarqué ou en option)                                                                     |                                                            |  |  |
| Interface wM-Bus                      | nterface wM-Bus Selon la norme EN 13757-4/OMS 4.0                                                  |                                                            |  |  |
| Bande de fréquence                    | 868 MHz (T1 Mode 5 and mode 7)                                                                     | - 25 mW (14 dBm)                                           |  |  |
| Adresses                              | Adresse OMS, y compris le numéro de série de l'appareil                                            |                                                            |  |  |
| Modbus RTU (option)                   |                                                                                                    |                                                            |  |  |
| Couche physique et adresse            | ouche physique et adresse RS 485/adresse: 1                                                        |                                                            |  |  |
|                                       |                                                                                                    |                                                            |  |  |

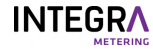

| Modbus RTU (option)               |                                                                                            |
|-----------------------------------|--------------------------------------------------------------------------------------------|
| Taux en bauds                     | 300, 2'400, 9'600, 19'200, 38'400 bauds                                                    |
| Plage d'adresses (esclave)        | 1247                                                                                       |
| Parité                            | Paire                                                                                      |
| Code de fonction                  | 03: Lire le registre de détention                                                          |
| Interface LON (option)            |                                                                                            |
|                                   | LON TP-FT 10                                                                               |
| Туре                              | Topologie libre (paire torsadée à 2 fils)                                                  |
|                                   | Certifié selon LONMARK® 3.4                                                                |
| Taux en bauds                     | 78 kbauds                                                                                  |
| Longueur max. du bus              | 64 nœuds par segment                                                                       |
| BACnet MS/TP (option)             |                                                                                            |
| Couche physique et ID AMT         | RS 485/ID: 431                                                                             |
| Profil et instance du dispositif  | B - ASC/les 5 derniers chiffres du numéro de série                                         |
| BACnet                            |                                                                                            |
| Adresse MAC de BACnet             | Les 2 derniers chiffres du numéro de série                                                 |
| Taux en bauds et mode             | Automatique/maître                                                                         |
| N2Open (option)                   |                                                                                            |
| Couche physique et adresse        | RS 485/adresse: 1255/défaut: 1                                                             |
| Taux en bauds                     | 9'600 bauds                                                                                |
| 2 sorties analogiques (option)    |                                                                                            |
| Signal de sortie                  | 420 mA ou 020 mA                                                                           |
| Tension d'alimentation            | 624 V CC                                                                                   |
| Isolation électrique              | max. 48 V CC                                                                               |
| Résistance maximale               | ≤ 837 Ω à 24 V CC, O Ω à 6 V                                                               |
| Erreur maximale du transformateur | 0,15% de la valeur mesurée + 0,15% de la valeur finale                                     |
| KNX (option)                      |                                                                                            |
| Туре                              | TP1 (paire torsadée à 2 fils), certifié selon la norme KNX 2.1                             |
| Puissance absorbée maximale       | 10 mA                                                                                      |
| Taux en bauds                     | 9'600 bauds                                                                                |
| LoRa Wireless (option)            |                                                                                            |
| Interface de communication        | LoRaWAN                                                                                    |
| Bande de fréquence                | 868 MHz (mode T1) - 16 mW                                                                  |
| Adresses                          | Adresse LoRa                                                                               |
| Puissance absorbée maximale       | 50 mA                                                                                      |
| Impédance de l'antenne            | 50 Ω                                                                                       |
| Renforcement                      | 0 db                                                                                       |
| Connexion de l'antenne            | Connecteur SMA                                                                             |
| Mise en marche de smartphones     |                                                                                            |
| Système d'exploitation            | Android; disponible sur Play Store                                                         |
| Арр                               | ParamApp                                                                                   |
| Caractéristiques                  | Mise en marche et lecture via l'interface NFC et Bluetooth pour une meilleure convivialité |

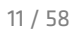

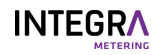

### 1.1.4 Conformité

| Lignes directrices C | E                                                                                                  |
|----------------------|----------------------------------------------------------------------------------------------------|
| 2014/32/UE           | Directive sur les instruments de mesure (MID)                                                      |
| 2014/30/UE           | Compatibilité électromagnétique (CEM)                                                              |
| 2014/35/UE           | Directive sur la basse tension (DBT)                                                               |
| 2012/19/UE           | Déchets d'équipements électriques et électroniques (DEEE)                                          |
| 2011/65/UE           | Restriction des substances dangereuses dans les équipements électriques et<br>électroniques (RoHS) |
| 2014/53/UE           | Directive sur les équipements radio (RED)                                                          |
| Normes               |                                                                                                    |
| EN 1434              |                                                                                                    |
| EN 13757-2/3/5/6     |                                                                                                    |
| EN 61010-1           |                                                                                                    |
| EN 62368-1           |                                                                                                    |
| DIN 43863-5          |                                                                                                    |
| EN 301 489-3:V2.1.1  |                                                                                                    |
| EN 301 489-17:V3.2   | .0                                                                                                 |
| EN 61000-3-2         |                                                                                                    |
| EN 61000-3-3         |                                                                                                    |
| EN 61326-1           |                                                                                                    |
| EN 62479             |                                                                                                    |
| EN 300 220-2:V3.1.1  | 1                                                                                                  |
| EN 300 330:V2.1.1    |                                                                                                    |
| EN 300 328:V2.1.1    |                                                                                                    |
| Spécifique           |                                                                                                    |
| DTD K72 ordonnon     | rea du DEID 041 221 (CU) Malmac 7 2 OIML D11                                                       |

PTB K7.2, ordonnance du DFJP 941.231 (CH), Welmec 7.2, OIML D11

### 1.1.5 Déclaration de conformité

La déclaration de conformité est disponible en scannant le code QR.

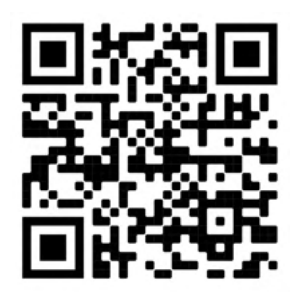

### 1.2 À propos des instructions

### 1.2.1 Objet de la présente notice

Cette notice fait partie du produit. Gardez la notice à portée de main afin qu'elle soit toujours accessible. Cette notice vise à garantir que le produit est utilisé en toute sécurité et pour l'usage auquel il est destiné. L'exploitant doit s'assurer que le personnel d'exploitation a lu et compris les instructions. L'opérateur doit s'assurer que les instructions d'utilisation des produits associés sont également lues et comprises.

### 1.2.2 Structure de la documentation générale

Les documents suivants complètent la documentation de ce produit:

- Manuel de l'utilisateur (présent document). Disponible en téléchargement sur https://integrametering.com/downloads
- Guide d'installation. Inclus dans la livraison du produit.
- Fiche de spécifications techniques. Disponible en téléchargement sur https://integra-metering.com/ downloads

### 1.2.3 Conventions de mise en page

#### Symboles et balises de texte

Ce document contient divers symboles et balises de texte.

| Symbole                | Nom                 | Fonction                                                                                                    |
|------------------------|---------------------|----------------------------------------------------------------------------------------------------|
| •                      | Dénombrement        | Le point gris marque une liste non numérotée.                                                                                                    |
| •                      | Action              | Le triangle gris indique les actions qui doivent être effectuées dans l'ordre correspondant.                                                                                 |
|                        | Réaction            | Le triangle blanc marque la réaction à une action.                                                                                                    |
| (1)                    | Numéros de poste    | Les chiffres entre parenthèses renvoient aux<br>éléments d'une image.                                                                                                    |
| Avis juridique [>p. 2] | Références croisées | Les références croisées sont utilisées pour faire<br>référence à un chapitre du document. Elles sont<br>accessibles par hyperliens à partir du PDF par un clic<br>de souris. |

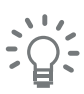

Les conseils sont utilisés pour aider le lecteur à manipuler le produit.

## 2 Sécurité

2.1

### Explication des mises en garde

### DANGER

#### Danger

Cet avertissement de sécurité indique un risque élevé qui entraînera des blessures physiques graves ou la mort.

Mesures pour éviter le danger.

### **AVERTISSEMENT**

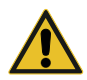

## Cet avertissement de sécurité indique un danger de risque moyen pouvant entraîner des blessures graves ou la mort.

Mesures pour éviter le danger.

### ATTENTION

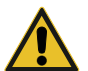

### Attention

Avertissement

Cet avertissement de sécurité indique un risque faible pouvant entraîner des blessures mineures ou modérées.

Mesures pour éviter le danger.

### IMPORTANT

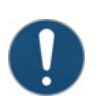

#### Avis

L'avis indique une situation susceptible de causer des dommages aux biens.

Mesures visant à éviter les dommages matériels.

### 2.2 Utilisation prévue

Le CALEC<sup>®</sup> ST III est exclusivement conçu pour la collecte, l'analyse, la présentation et la transmission d'informations.

Le produit ne doit être utilisé que pour des applications conformes aux spécifications figurant dans les données techniques. Toute autre utilisation est interdite et est considérée comme inadmissible.

### 2.3 Instructions générales de sécurité

#### Sécurité personnelle

Veillez à ce que vos actions n'exposent personne à des risques.

#### Besoins en personnel

Tout travail sur le produit ne peut être effectué que par du personnel qualifié. Les instructions nécessaires peuvent être fournies par le fabricant.

#### Sécurité au travail

L'exploitant est soumis aux obligations légales en matière de sécurité au travail. Le respect de toutes les réglementations et règles générales de prévention des accidents applicables localement est de la responsabilité de l'exploitant.

#### Instructions

Le personnel d'exploitation doit avoir lu et compris les instructions. Toutes les consignes de sécurité et les instructions d'action doivent être strictement respectées. Le mode d'emploi doit être conservé à portée de main.

#### Autres instructions d'utilisation

Les instructions des produits associés doivent également être lues et comprises. Toutes les consignes de sécurité et les instructions d'action doivent être strictement respectées.

## 2.4 État technique du produit

#### Pièces de rechange

Remplacez les pièces défectueuses uniquement par des pièces de rechange originales d'INTEGRA Metering.

#### Logiciel

Le logiciel ne doit pas être modifié.

#### Adaptation

Le produit ne doit pas être adapté. Les modifications du mode de fonctionnement doivent être convenues par écrit avec le fabricant.

## 3 Vue du produit

## 3.1 Conception du produit

- 1 Façade
- 2 Schéma de raccordement (à l'intérieur de la façade)
- 3 Calculateur enfichable
- 4 Carte mère avec connexion
- 5 Support à clip pour profilé rail DIN

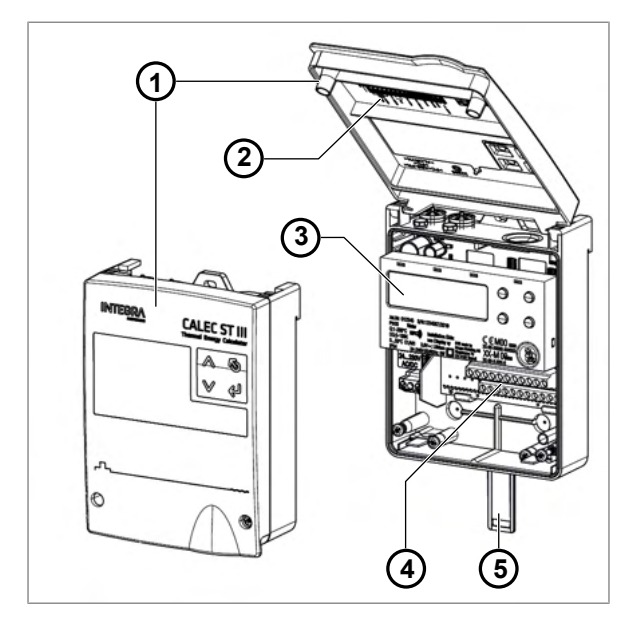

### 3.2 Description fonctionnelle

Un compteur de chaleur ou de froid est composé des sous-ensembles suivants, approuvés individuellement:

- 1 Calculateur d'énergie
- 2 Sonde de température pour l'arrivée
- 3 Sonde de température pour le retour
- 4 Débitmètre

La sortie thermique (P) d'un réseau de conduites est basée sur une mesure de la température d'aller, de la température de retour et du débit volumique du fluide caloporteur.

P = volume du flux × (T côté chaud - T côté froid) × k

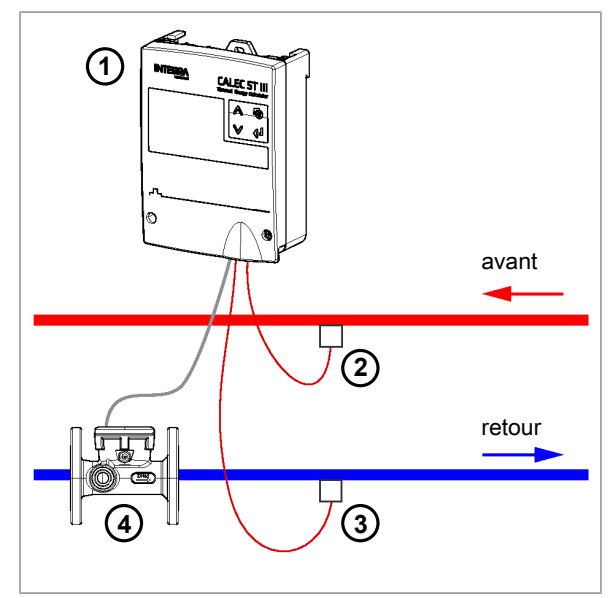

#### Mesure du débit

Le système est compatible avec tous les débitmètres standard qui utilisent une sortie à impulsions. La valeur de l'impulsion doit être fixée aussi bas que possible si une mesure continue ou un comptage de l'énergie à haute résolution est nécessaire.

Le CALEC<sup>®</sup> ST III alimenté par le secteur peut fonctionner avec des contacteurs jusqu'à 20 Hz et des émetteurs électroniques (NAMUR, etc.) avec des fréquences d'impulsion allant jusqu'à 200 Hz.

Le calcul flexible de la capacité et de la densité thermiques facilite la mesure précise de l'énergie, non seulement pour les circuits d'eau, mais aussi pour toute une série d'autres moyens de chauffage ou de réfrigération.

Le point d'installation du débitmètre est d'une importance cruciale, car la conversion du volume en masse est basée sur la température détectée à ce point.

Il est préférable d'installer le débitmètre sur la section de la ligne où la température est la plus proche de la température ambiante.

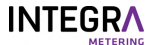

#### Mesure de la température

Le CALEC<sup>®</sup> ST III est équipé de deux entrées de mesure de température très précises. Elles sont chacune reliées à des sondes de température homologuées, appariées, en configuration à deux ou quatre fils. La planification des systèmes doit être conforme à la norme sur les compteurs de chaleur EN 1434, parties 2 et 6. La norme EN 1434-4 stipule que seuls les sondes de même conception et de même longueur doivent être appariées entre elles.

Le mécanisme de comptage est disponible en configuration Pt 100, Pt 500 ou Pt 1000.

L'énergie thermique est mesurée à partir d'une différence de température de dT supérieure (respectivement inférieure) à 0 K. Le CALEC<sup>®</sup> ST III est la solution idéale pour les installations de climatisation ou de refroidissement lorsqu'il est utilisé avec des sondes de température et des débitmètres appropriés pour le refroidissement.

### 3.3 Étalonnage et vérification

Dans la plupart des pays, les systèmes de comptage de l'énergie utilisés à des fins commerciales sont soumis à une vérification obligatoire. Les appareils composant le système de comptage doivent tous posséder une approbation officielle de modèle. Le CALEC<sup>®</sup> ST III a été approuvé conformément à la directive européenne sur les instruments de mesure 2014/32/UE et à la directive allemande PTB K 7.2 pour les compteurs de froid.

Les compteurs de chaleur et de froid officiellement vérifiés doivent être revérifiés avant l'expiration de la période de vérification. L'exploitant est responsable du respect de cette exigence. La (re)vérification comprend toutes les parties (sondes de température et de débit, calculateur) formant le compteur de chaleur complet. Le calculateur enfichable minimise le coût du recalibrage car le câblage n'a pas besoin d'être débranché et les données spécifiques à l'appareil restent stockées dans la mémoire de configuration à la base du boîtier.

L'option «IMP EBS» facilite encore plus la mise en place des appareils qui nécessitent un étalonnage, car la valeur d'impulsion et le côté d'installation peuvent être réglés sur place.

AMBUS<sup>®</sup> WIN II peut être utilisé pour le paramétrage, l'adaptation à de nouvelles conditions et pour lire les données de l'appareil. AMBUS<sup>®</sup> WIN II est disponible en téléchargement gratuit.

### 3.4 Versions de produit

Le CALEC® ST III existe en deux versions: CALEC® ST III Standard et CALEC® ST III Smart.

#### CALEC<sup>®</sup> ST III Standard

Les principales caractéristiques du CALEC® ST III Standard sont les suivantes:

- Applications standard
- Tension d'alimentation à très grande portée: 24 V CA 240 V CA
- Alimentation des sondes: 2×3,6 V
- Interfaces de communication communes (jusqu'à 3)
  - 1× communication sans fil embarquée (WM-Bus)
  - 1× communication filaire embarquée (M-Bus)
  - 1× slot d'extension pour l'ajout d'options: KNX, LON, LoRa sans fil, 2AOU, 2DOU
- 2× entrée pour la température 2/4 fils (PT100/500/1000)
- 2× entrée principale (volume/statut)
  - Sur la deuxième entrée, il est possible de sélectionner comme entrée l'impulsion, le volume, la masse, l'énergie, l'état et l'alarme.
  - Plus d'entrées possibles par les slots
- 1× sortie numérique
  - Les impulsions, la limite 1, la limite 2, l'alarme, le M-Bus et le test peuvent être sélectionnés comme sortie.
- Communication NFC et Bluetooth embarquée pour la mise en marche

#### CALEC® ST III Smart

Les principales caractéristiques du CALEC® ST III Smart sont:

- Applications haut de gamme et étendues
- Tension d'alimentation à grande portée: 115 V/240 V

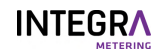

- Alimentation des sondes 2×3,6 V et 24 V CC
- Diverses interfaces de communication (jusqu'à 6)
  - 1× communication sans fil embarquée (WM-Bus)
  - 1× communication filaire embarquée (M-Bus)
  - 2× RS485 à bord du module configurable: M-Bus, Modbus, BACnet, N2Open
  - 2× slot d'extension pour l'ajout d'options: KNX, LON, LoRa sans fil, 2AOU, 2DOU
- 2× entrée pour la température 2/4 fils (PT100/500/1000)
- 2× entrée principale (volume/statut)
  - Sur la deuxième entrée, il est possible de sélectionner comme entrée l'impulsion, le volume, la masse, l'énergie, l'état et l'alarme.
  - Plus d'entrées possibles par les slots
- 1× sortie numérique
  - Les impulsions, la limite 1, la limite 2, l'alarme, le M-Bus et le test peuvent être sélectionnés comme sortie.
- Communication NFC et Bluetooth embarquée pour la mise en marche

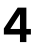

## Transport/étendue de la livraison

### IMPORTANT

#### Dommages dus au transport

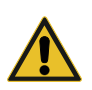

Le non-respect des conditions de transport et d'environnement requises peut entraîner des dommages et des dysfonctionnements lors du transport.

- Protégez le produit de la chaleur, de l'humidité, de la saleté et des vibrations.
- ► Conservez le produit dans un endroit frais et sec.
- N'enlevez l'emballage qu'immédiatement avant l'installation.

#### Vérification de la livraison

- Vérifiez la livraison pour vous assurer que la fourniture est complète.
- Vérifiez immédiatement à la réception de la livraison si cette dernière a été endommagée par le transport.

En cas de dommages dus au transport visibles de l'extérieur, procédez comme suit:

- N'acceptez pas la livraison ou acceptez-la sous réserve.
- Notez l'étendue des dommages sur les documents de transport ou sur le bon de livraison du transporteur.
- Signalez immédiatement tout dommage à INTEGRA Metering.

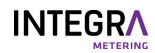

## 5 Installation

CALEC<sup>®</sup> ST III peut être installé sur un mur plat ou sur un rail de montage. Des rails de montage appropriés sont disponibles comme accessoires.

### 5.1 Conditions

- Remplissez les conditions suivantes selon les spécifications du site pour assurer un fonctionnement fiable.
- Besoins en espace
- Conditions ambiantes
- Dimensions
- Raccordement électrique

### 5.2 Installation mécanique

### DANGER

#### Choc électrique

Tout contact avec des parties d'un système sous tension peut entraîner la mort immédiate ou des blessures graves.

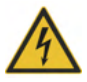

- Veillez à ce que les travaux d'installation ne soient effectués que par des spécialistes autorisés.
- Avant d'effectuer tout travail sur le système, débranchez la tension d'alimentation et vérifiez qu'il n'y a pas de tension.
- Si un isolant est endommagé, débranchez immédiatement la tension d'alimentation et prenez des dispositions pour une réparation immédiate.

#### Lieu d'installation

### IMPORTANT

#### Dommages matériels dus à des conditions environnementales inappropriées

Le non-respect des conditions environnementales requises peut entraîner des dommages matériels et des dysfonctionnements.

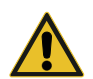

- Veillez à ce que le produit soit accessible pour les travaux d'installation, d'exploitation et de maintenance.
- Évitez la chaleur, l'humidité, la saleté et les vibrations.
- Installez le produit dans un endroit frais et sec.
- Garantissez une distance de sécurité par rapport aux sources de bruit électrique.

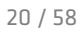

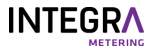

- Veillez à un espace libre de 50 mm au-dessus du couvercle ouvert du compteur.
- Veillez à une distance de 85 mm entre le bord supérieur du rail de montage et le plafond.

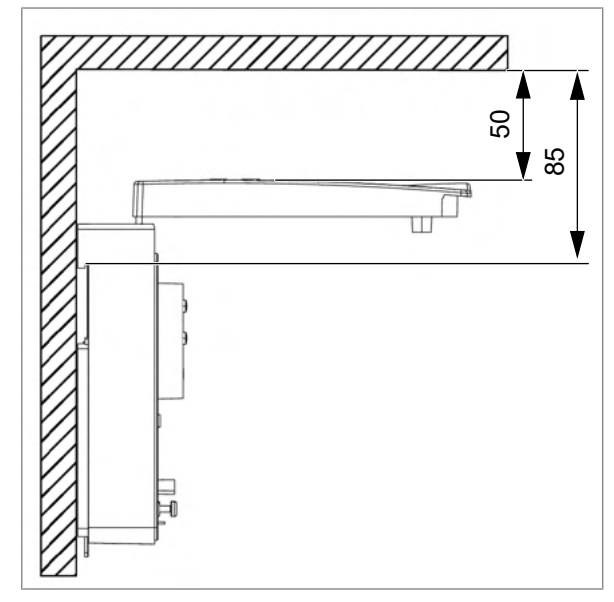

### 5.2.1 Installation sur un mur

Les outils et le matériel d'installation ne sont pas inclus dans la livraison.

- Tournevis plat 3,5×0,6
- Tournevis Torx TORX T15
- Foret Ø6
- Vis 3ר4
- Chevilles 3ר6
- Rondelles 3×4.3×12

#### Retrait de la façade

- Retirez les deux vis (1).
- Retirez le couvercle (2).

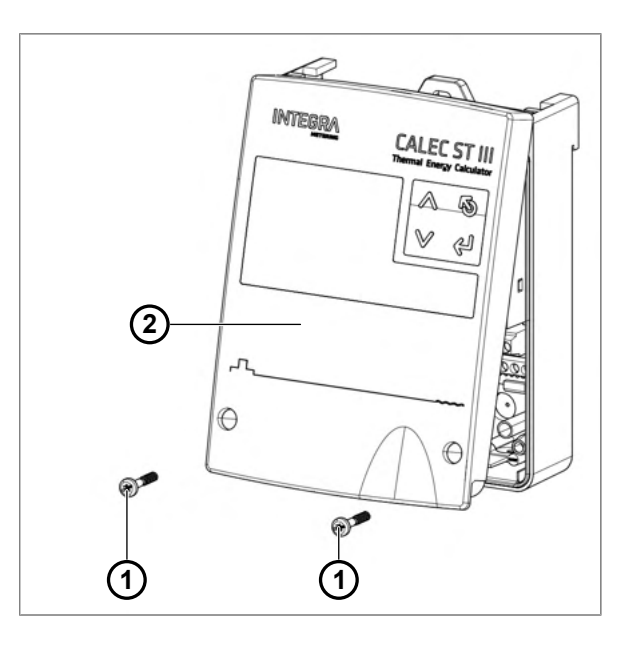

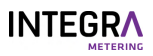

#### Perçage des trous

- À l'aide du gabarit de perçage [>p. 57], percez trois trous de Ø6 mm dans le mur.
- Montez des chevilles 3ר6.
- ► Fixez l'appareil avec les trois vis (1) et les rondelles sur le mur.

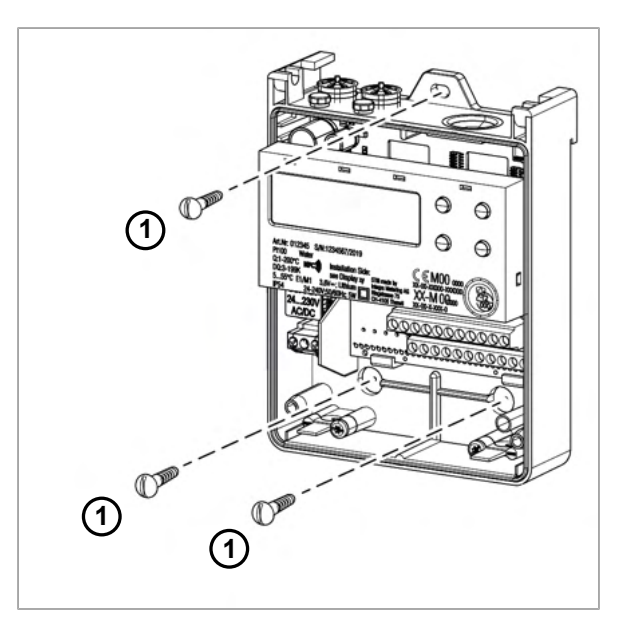

### Protection de la batterie

- Avant utilisation, retirez la protection du film plastique de la batterie de secours(1).
- La configuration de la date et de l'heure est requise.

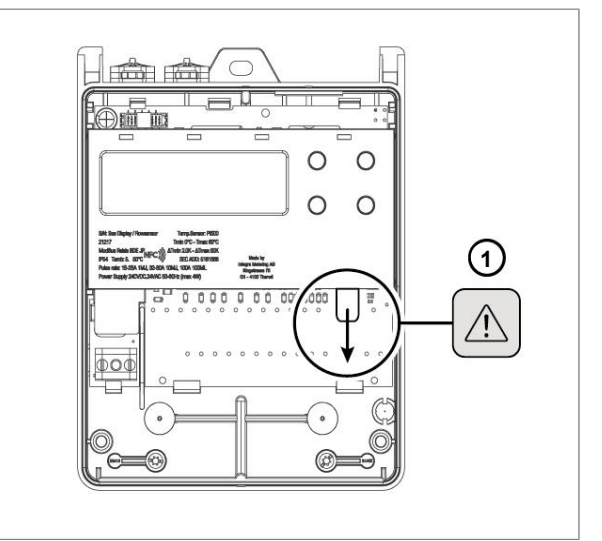

#### Fermeture de la façade

- Ajustez et fermez la couverture (1).
- Serrez deux vis (2).
- Retirez les capuchons de sécurité (3) du haut du boîtier. Fixez-les à chaque vis avec le côté lisse tourné vers l'extérieur.

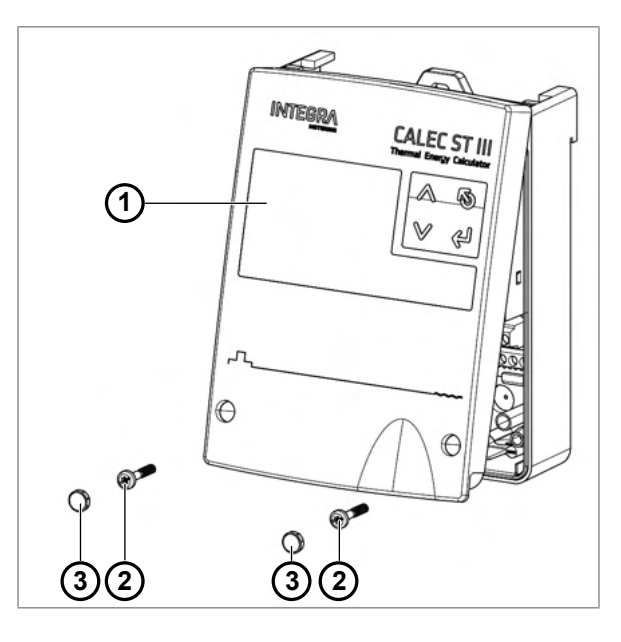

### 5.2.2 Installation sur un rail DIN EN 50222

Les outils et le matériel d'installation ne sont pas inclus dans la livraison.

- Tournevis plat 3,5×0,6
- Foret Ø6
- Vis 2ר4
- Chevilles 2ר6
- Rondelles 2×4,3×12
- En utilisant le gabarit de perçage [>p. 57], percez deux trous (1) Ø6 mm dans le mur.
- Montez des chevilles 2ר6.
- Montez le rail (2) avec les deux vis (3) et les rondelles sur le mur.

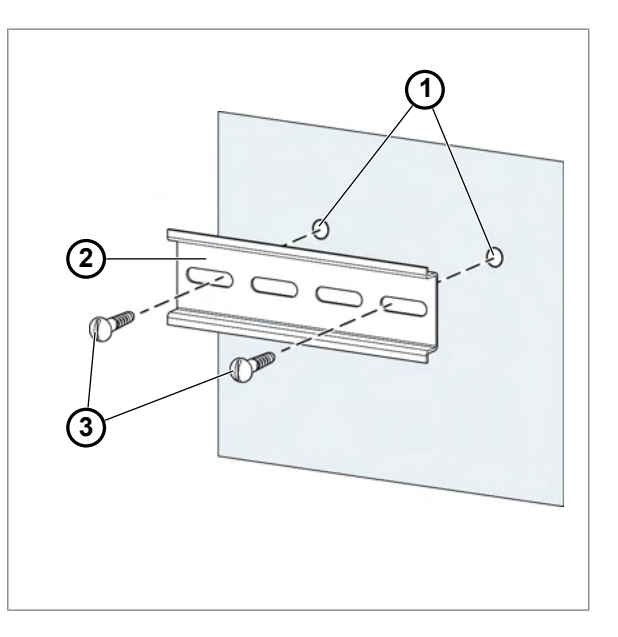

- Clipsez et fixez le CALEC<sup>®</sup> ST III (1) sur le rail (2).
- Poussez le support à clip (3).

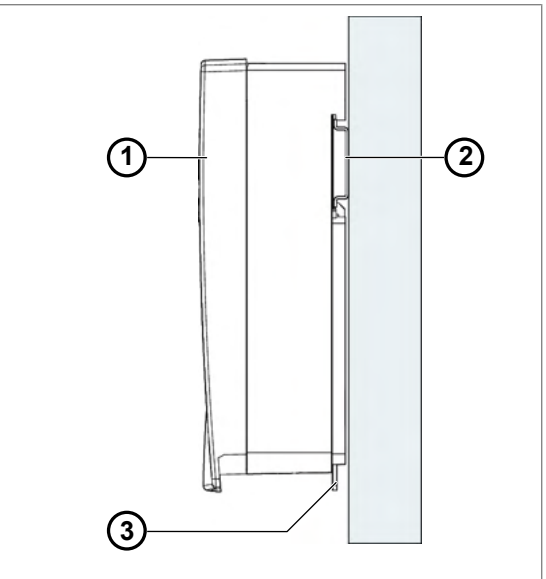

### 5.3 Installation électrique

### **A** DANGER

#### Choc électrique

Tout contact avec des parties d'un système sous tension peut entraîner la mort immédiate ou des blessures graves.

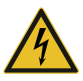

- Veillez à ce que les travaux d'installation ne soient effectués que par des spécialistes autorisés.
- Avant d'effectuer tout travail sur le système, débranchez la tension d'alimentation et vérifiez qu'il n'y a pas de tension.
- Si un isolant est endommagé, débranchez immédiatement la tension d'alimentation et prenez des dispositions pour une réparation immédiate.

### **▲ DANGER**

#### Danger pour la santé dû à la pile bouton

L'ingestion peut provoquer des blessures graves, voire mortelles.

- ▶ Tenir hors de portée des enfants.
- Consulter immédiatement un médecin en cas d'ingestion.
- Conservez les piles dans leur emballage d'origine jusqu'à ce que vous en ayez besoin.
- Éliminez immédiatement les piles usagées. Voir la section Élimination [>p. 57] pour plus de détails.

En outre, ne pas brûler, ni jeter, ni frotter la pile bouton. Ne pas court-circuiter la pile car il peut y avoir un risque d'explosion !

L'appareil est équipé de connecteurs à bornes à vis. Les conducteurs rigides dénudés ou les conducteurs souples avec manchons sertis (AEH) peuvent être enfichés directement dans la borne à vis.

Conducteurs raccordables :

- Gamme de fils (rigides ou souples) : 1,0...2,5 mm<sup>2</sup>
- Câble d'un diamètre total minimum : 7,5 mm
- Longueur de dénudage : 6–7 mm
- AWG 28-12

La fonctionnalité des différentes connexions dépend des modules installés et des options activées.

L'appareil doit être protégé électriquement par un disjoncteur bipolaire en fonction du diamètre du câble utilisé (protection 4A recommandée).

### **A** DANGER

#### Risque pour la santé associé à la position du disjoncteur

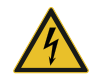

La distance entre le disjoncteur et le calculateur peut entraîner des blessures graves, voire mortelles.

Ce disjoncteur est le moyen de déconnecter l'appareil et doit être installé près du produit conformément aux normes en vigueur.

Un collier doit être ajouté autour des câbles d'entrée primaires (phase et neutre) le plus près possible du connecteur d'entrée, afin qu'ils puissent être maintenus ensemble en cas de mauvais serrage.

### 5.3.1 Connexion du CALEC<sup>®</sup> ST III Standard

### **IMPORTANT**

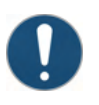

La fonction et le marquage des bornes A11/B11 et A12/B12 dépendent des options installées dans l'appareil.

▶ Vérifiez soigneusement les options installées et choisissez les bons raccordements.

### **IMPORTANT**

### Câblage incomplet des sondes de température

Un câblage incomplet des sondes de température à 2 fils peut entraîner des résultats de mesure erronés.

- Connectez toujours les sondes de température à 2 fils ensemble avec les quatre ponts de fils fournis.
- Raccordez le compteur selon le schéma figurant à l'intérieur de la façade.

Des raccordements erronés peuvent détruire l'appareil

| Main PowerM-BUSIN1 3V6 $\widehat{I}$ $\widehat{I}$ $S - +$ HOT SIDE $\widehat{I}$ $S - +$ HOT SIDE $\widehat{I}$ $\widehat{I}$ <th>US IN1 <math>3V6</math><br/>S - + HOT SIDE<br/>S - + HOT SIDE<br/>25 10 11 9 5 1 2 6<br/>0 51 54 55 86 7 3 4 8<br/>S - + COLD SIDE<br/>OUT IN2 <math>3V6</math></th> |                                      |                                    | US IN1 $3V6$<br>S - + HOT SIDE<br>S - + HOT SIDE<br>25 10 11 9 5 1 2 6<br>0 51 54 55 86 7 3 4 8<br>S - + COLD SIDE<br>OUT IN2 $3V6$ |  |
|----------------------------------------------------------------------------------------------------|--------------------------------------|------------------------------------|----------------------------------------------------------------------------------------------------|--|
| Rangée                                                                                                    | supérieure                           | Rangé                              | e inférieure                                                                                                    |  |
| Plaqu<br>e<br>signal<br>étiqu<br>e                                                                                                    | Fonction                             | Plaq<br>ue<br>signa<br>létiq<br>ue | Fonction                                                                                                    |  |
| 6<br>2<br>1<br>5                                                                                                    | Température<br>Côté chaud (2/4 fils) | 8<br>4<br>3<br>7                   | Température<br>Côté froid (2/4 fils)                                                                                                |  |
| 9                                                                                                    | Puissance de la sonde +3,6 V         | 86                                 | Puissance de la sonde +3,6 V                                                                                                    |  |
| 11                                                                                                    | GND n° 1                             | 55                                 | GND n° 2                                                                                                    |  |
| 10                                                                                                    | Entrée d'impulsion n° 1              | 54                                 | Entrée d'impulsion n° 2                                                                                                    |  |
| 25                                                                                                    | M-Bus B                              | 51                                 | Sortie numérique A                                                                                                    |  |
| 24                                                                                                    | M-Bus A                              | 50                                 | Sortie numérique A                                                                                                    |  |
| B11                                                                                                    | Slot n° 1                            | B12                                | Slot n°2                                                                                                    |  |
| A11                                                                                                    | Canal 1                              | A12                                | Canal n°2                                                                                                    |  |
| L, N                                                                                                    | Tension d'alimentation principale    |                                    |                                                                                                    |  |

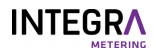

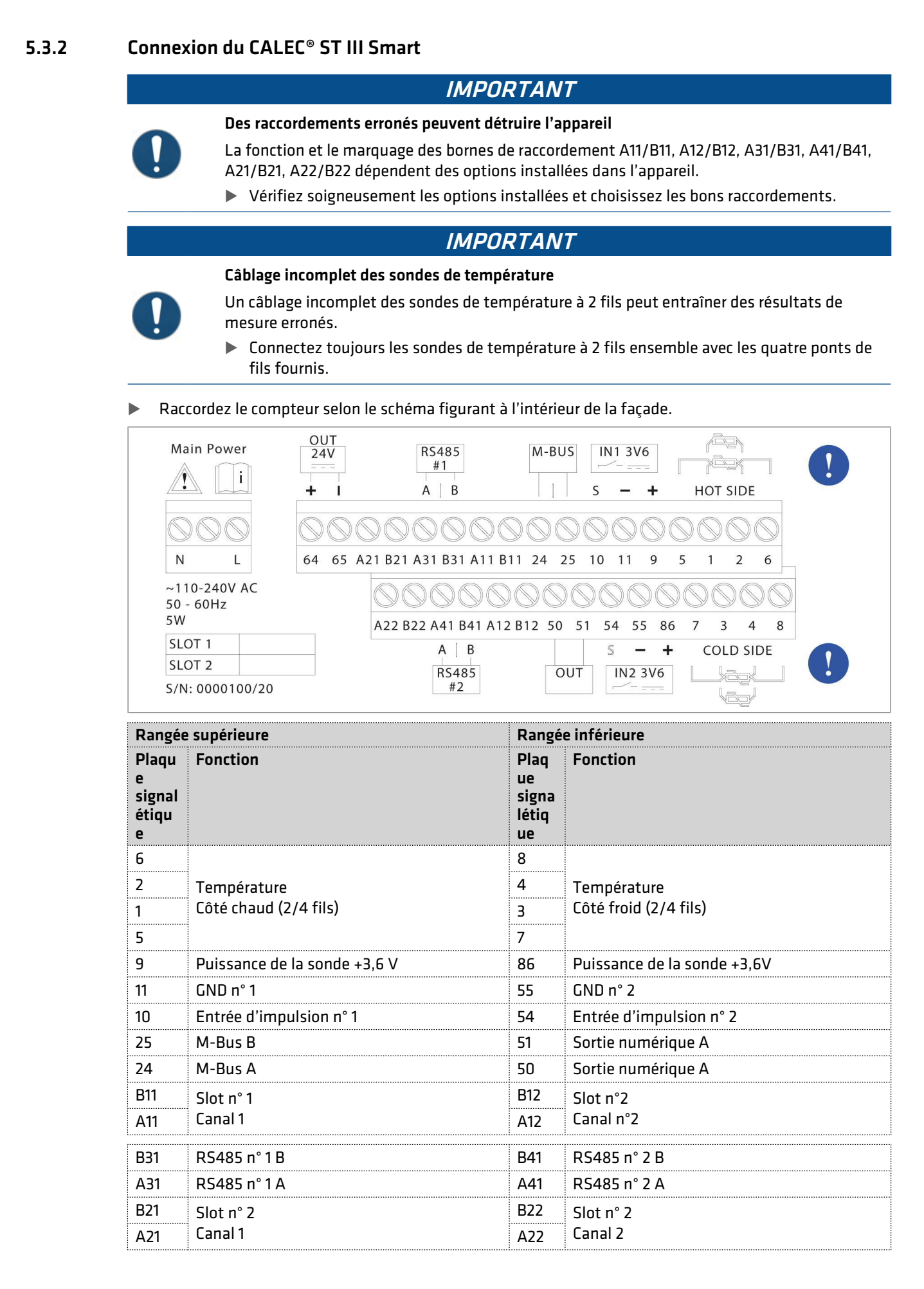

**INTEGR** 

| 65   | Puissance de la sonde -24 V       |      | <br> |
|------|-----------------------------------|------|------|
| 64   | Puissance de la sonde +24 V       |      |      |
| L, N | Tension d'alimentation principale | <br> | <br> |

### 5.3.3 Raccordement de sondes de température à 2 fils

### IMPORTANT

### Câblage incomplet des sondes de température

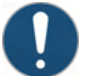

Un câblage incomplet des sondes de température à 2 fils peut entraîner des résultats de mesure erronés.

- Connectez toujours les sondes de température à 2 fils ensemble avec les quatre ponts de fils fournis.
- Débranchez le CALEC<sup>®</sup> ST III de la tension d'alimentation.
- Retirez la façade [>p. 21].
- Raccordez la sonde de température:
- T<sub>hot</sub> bornes 1/2
- T<sub>cold</sub> bornes 3/4
- Connectez les quatre ponts de fils :
- Entre les bornes de raccordement 5/1
- Entre les bornes de raccordement 2/6
- Entre les bornes de raccordement 7/3
- Entre les bornes de raccordement 4/8
- Fermez la façade [> p. 21].

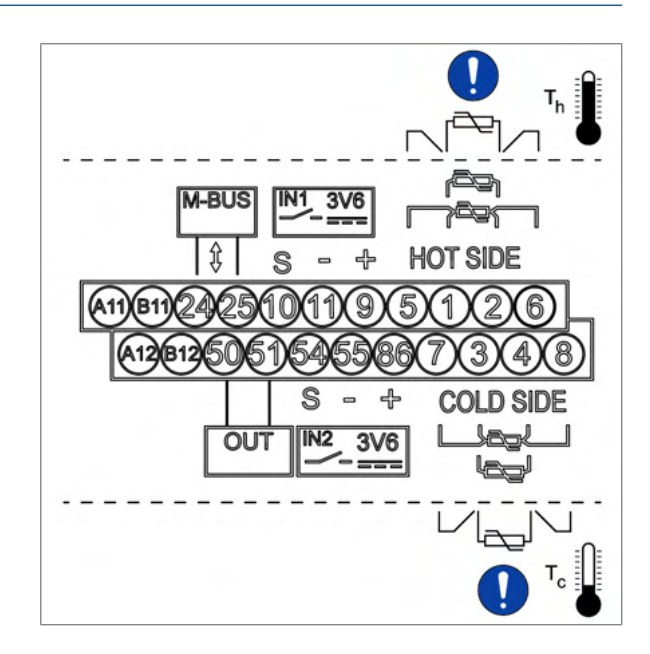

### 5.3.4 Connexion de sondes de température à 4 fils

- Débranchez le CALEC<sup>®</sup> ST III de la tension d'alimentation.
- Retirez la façade [>p. 21].
- Raccordez la sonde de température:
- T<sub>hot</sub> bornes 1/5 et 2/6
- T<sub>cold</sub> bornes 3/7 et 4/8
- Fermez la façade [>p. 21].

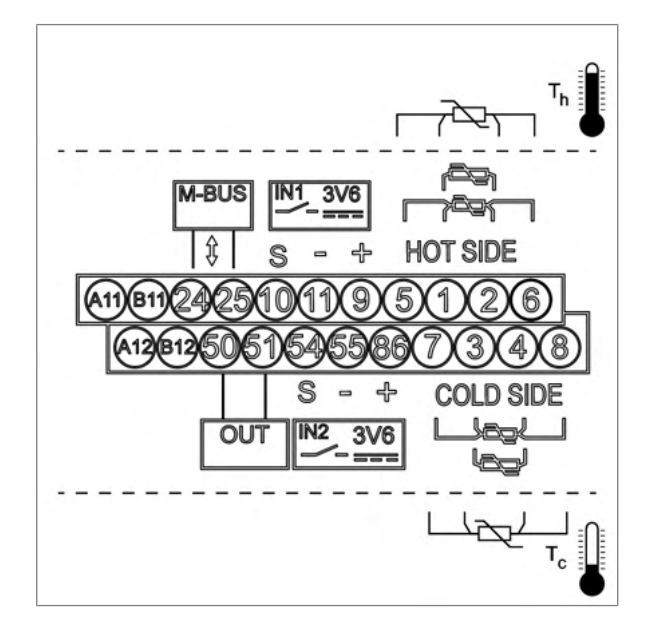

### 5.3.5 Raccordement de débitmètres sans tension d'alimentation

- Débranchez le CALEC<sup>®</sup> ST III de la tension d'alimentation.
- ▶ Retirez la façade [▶p. 21].
- Raccordez le câble (1) à la borne 10.
- Raccordez le câble (2) à la borne 11.
- Fermez la façade [>p. 21].

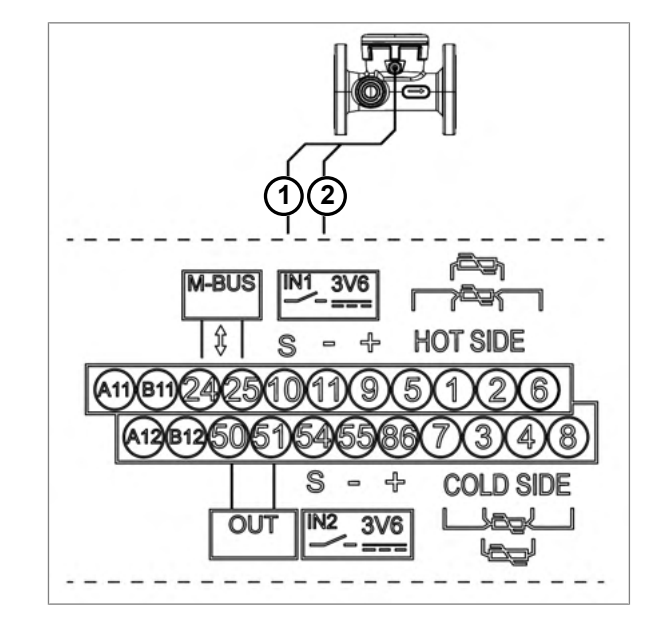

### 5.3.6 Raccordement de débitmètres avec une tension d'alimentation de 3,6 V

- Débranchez le CALEC<sup>®</sup> ST III de la tension d'alimentation.
- Retirez la façade [>p. 21].
- Raccordez le câble d'alimentation marron (1) de 3,6 V à la borne 9(+).
- Raccordez le câble bleu (2) à la borne 11 (-GND).
- Raccordez le câble blanc (3) à la borne 10 (S).
- Fermez la façade [>p. 21].

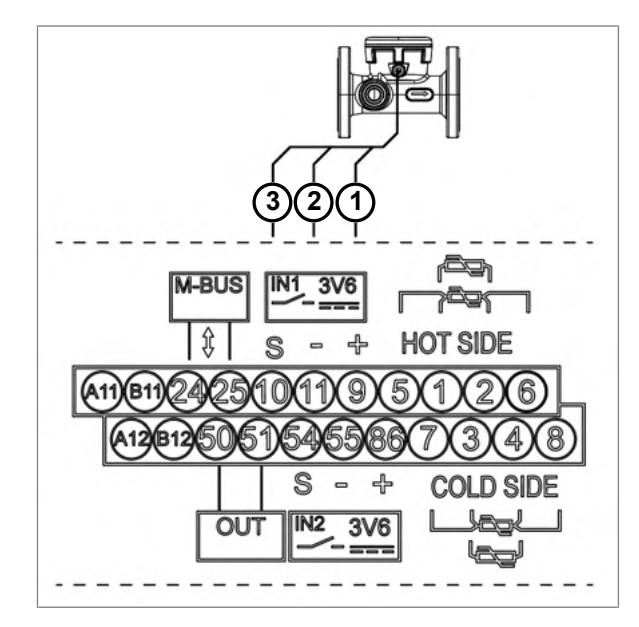

## 5.3.7 Raccordement de débitmètres à une tension d'alimentation de 24 V

Cette option n'est disponible que pour le CALEC<sup>®</sup> ST III Smart.

- Débranchez le CALEC<sup>®</sup> ST III de la tension d'alimentation.
- ▶ Retirez la façade [▶p. 21].
- Raccordez le câble commun de sortie d'impulsion/de statut vert (1) à la borne 11 (-).
- Raccordez le câble de sortie d'impulsion jaune (2) à la borne 10 (S).
- Connectez le câble d'alimentation bleu (3) GND à la borne 65 (-).
- Connectez le câble d'alimentation marron (4) 24 V CC à la borne 64 (+).
- Fermez la façade [> p. 21].

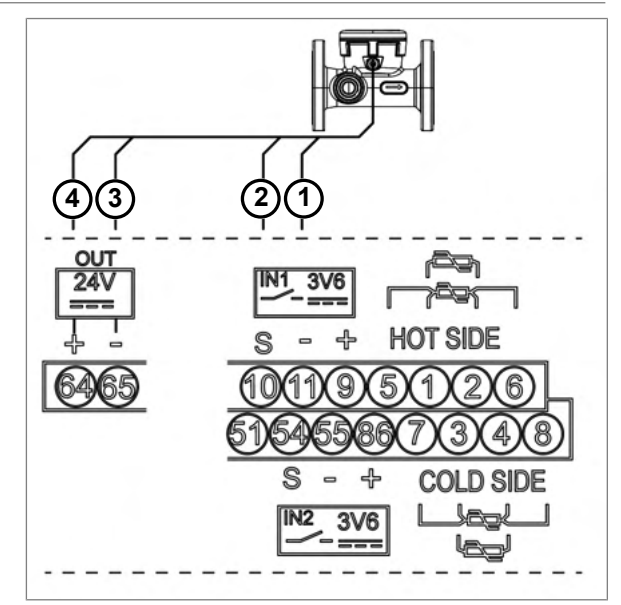

### 5.3.8 Raccordement de débitmètres avec une tension d'alimentation de 24 V et mise à la terre

Cette option n'est disponible que pour le CALEC<sup>®</sup> ST III Smart.

- Débranchez le CALEC<sup>®</sup> ST III de la tension d'alimentation.
- Retirez la façade [>p. 21].
- Connectez le câble (1) à la borne 11 (-).
- Connectez le câble (2) à la borne 10 (S).
- ► Connectez le câble (3) à la borne 65 (-).
- ► Connectez le câble (4) à la borne 64 (+).
- Fermez la façade [>p. 21].

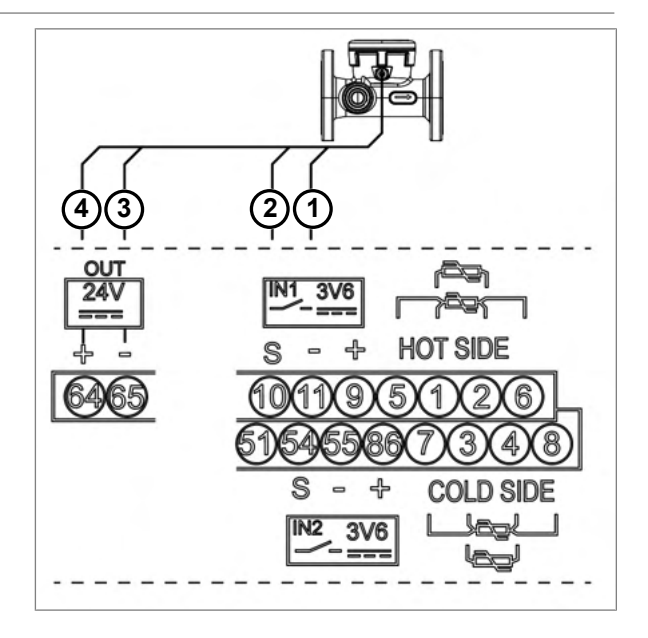

## 5.3.9

### Raccordement de débitmètres avec deux mises à la terre

Cette option ne concerne que le CALEC<sup>®</sup> ST III Standard.

### IMPORTANT

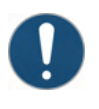

### **Tension d'alimentation incorrecte**

Une tension d'alimentation incorrecte peut endommager le module d'adaptation. ▶ N'utilisez que 24 V CC comme tension d'alimentation.

- Débranchez le CALEC<sup>®</sup> ST III de la tension d'alimentation.
- Retirez la façade [>p. 21].
- Enlevez le calculateur.
- Connectez le câble vert (1) à la borne 11 (-).
- Connectez le câble jaune (2) à la borne 10 (S).
- Connectez le câble bleu (3) à l'adaptateur avec la borne OUT2- (GND).
- Connectez le câble marron (4) à l'adaptateur avec la borne OUT2+ (+).
- Connectez le câble (5) à la borne N (OUT1-).
- Connectez le câble (6) à la borne L (OUT1+).
- Connectez le câble (7) à la borne IN- (GND).
- ► Connectez le câble (8) à la borne IN+ (+24 V CC).
- Branchez le calculateur.
- Fermez la façade [>p. 21].

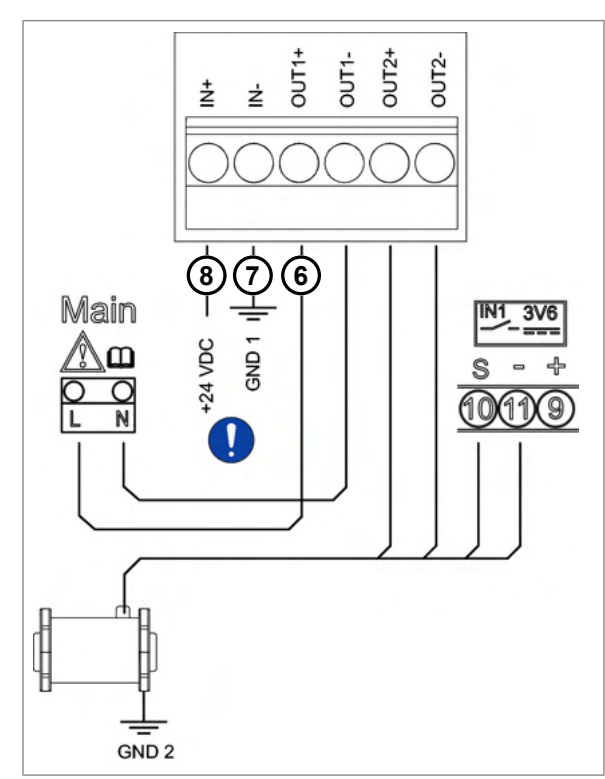

Emetteur de débit AMFLO® MAG Smart Smart

#### 5.3.10 Raccordement de la sortie numérique (intégrée)

- Débranchez le CALEC® ST III de la tension d'alimentation.
- Retirez la façade [>p. 21].
- Raccordez les signaux de sortie d'impulsion aux bornes 50 et 51.
- Fermez la façade [>p. 21].

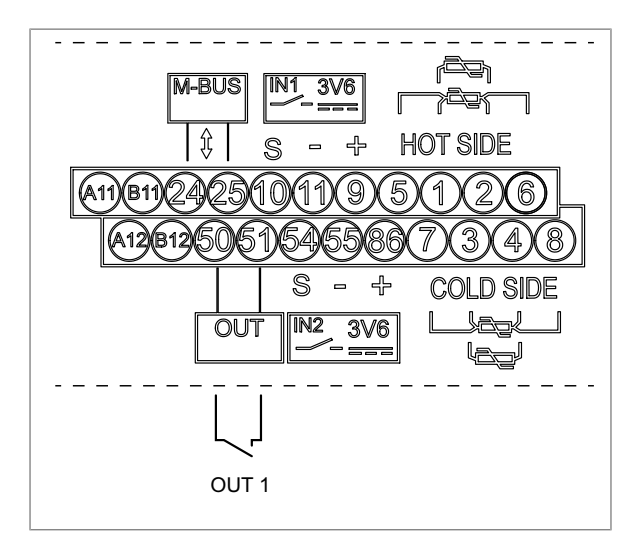

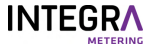

### 5.3.11 Raccordement du M-Bus (câblé ou sans fil)

Le CALEC<sup>®</sup> ST III est équipé d'une interface M-Bus permettant la lecture à distance par radio et la connexion du système M-Bus.

Câblé

- Débranchez le CALEC<sup>®</sup> ST III de la tension d'alimentation.
- Retirez la façade [>p. 21].
- Raccordez le M-Bus aux bornes 24 et 25.
- Fermez la façade [>p. 21].
- Appliquez la tension.

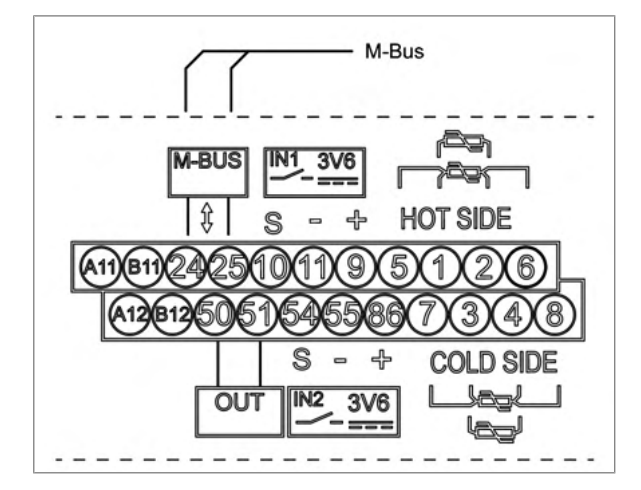

#### Sans fil

| Pa | Paramètres - Connecteur SMA                     |   |  |
|----|-------------------------------------------------|---|--|
| •  | M-Bus sans fil (conforme à la norme EN 13757-4) |   |  |
| •  | 868 Mhz - mode T1                               |   |  |
| •  | OMS version 4.0                                 |   |  |
|    |                                                 | 1 |  |

• Adresse OMS, y compris le numéro de série de l'appareil

### **IMPORTANT**

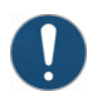

Dommages matériels dus au fonctionnement sans antenne

- Le fonctionnement sans antenne peut endommager le produit.
- Assurez-vous que l'antenne est connectée avant de la mettre en service.
- Débranchez le CALEC<sup>®</sup> ST III de la tension d'alimentation.
- Retirez la façade [>p. 21].
- Raccordez l'antenne (gain de 0 db, impédance de 50 Ω) à la prise SMA.
- Serrez l'antenne d'au maximum 5 Nm.
- Fermez la façade [>p. 21].
- Placez l'appareil à l'endroit où la réception est la meilleure.
- Appliquez la tension.

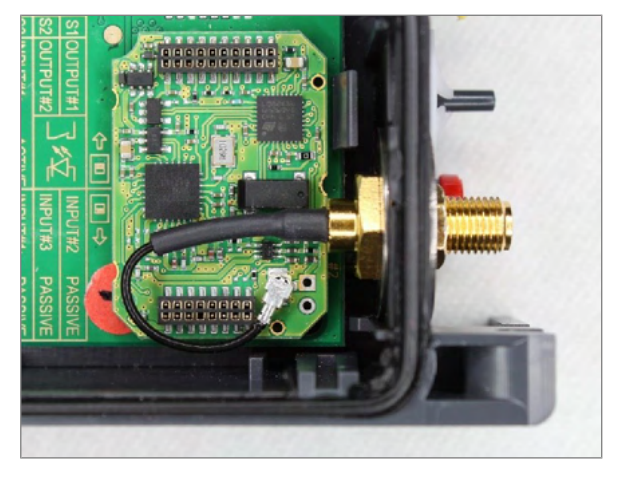

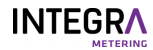

### 5.3.12 Raccordement des modules de communication

#### M-Bus

Des modules M-Bus supplémentaires peuvent être insérés dans le CALEC<sup>®</sup> ST III afin de dupliquer le réseau ou de gérer plusieurs flux de données pour différentes solutions.

| Module n°1: A11/B11 (canal n°1)                                | Module n°2: A21/B21 (canal n°1) |
|----------------------------------------------------------------|---------------------------------|
| Les sorties analogiques sont isolées électriquement            |                                 |
| L'utilisation d'adresses primaires et secondaires est possible |                                 |
| Il est possible de régler le débit en bauds                    |                                 |
| Réglages d'usine:                                              |                                 |
| Adresse pri                                                    | maire: 0                        |
| Adresse secondaire: numéro de série                            |                                 |
| Taux en bauds:                                                 | 2'400 bauds                     |

- Débranchez le CALEC<sup>®</sup> ST III de la tension d'alimentation.
- Retirez la façade [>p. 21].
- Si le module n°1 est installé: raccordez le M-Bus aux bornes A11 et B11.
- Si le module n°2 est installé: raccordez le M-Bus aux bornes A21 et B21.
- Fermez la façade [>p. 21].
- Appliquez la tension.

Pour les options de programmation de ce module, voir M-Bus [>p. 46].

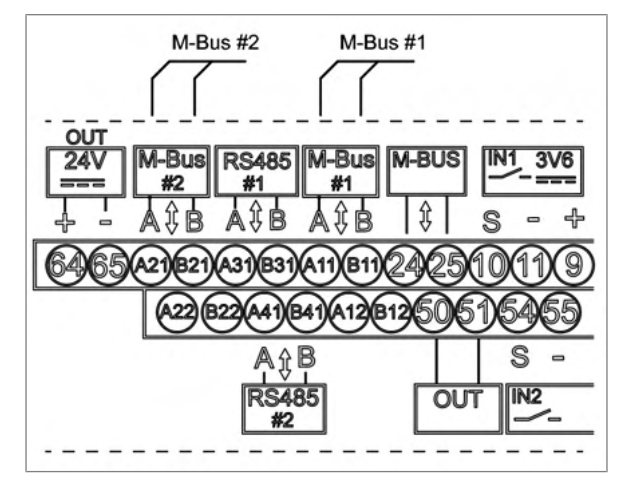

#### Modbus RTU

| Module n°1: A11/B11 (canal n°1)                                                                                                    | Module n°2: A21/B21 (canal n°1) |
|----------------------------------------------------------------------------------------------------|---------------------------------|
| L'interface est isolée électriquement.                                                                                               |                                 |
| Lors de l'installation du CALEC® ST III à l'extrémité du segment Modbus, la résistance de terminaison<br>interne peut être utilisée. |                                 |
| Réglages d'usine:                                                                                                    |                                 |
| Adresse                                                                                                    | Modbus: 1                       |
| Parite                                                                                                    | é: paire                        |
| Taux en baud                                                                                                    | s: 19'200 bauds                 |

- Débranchez le CALEC<sup>®</sup> ST III de la tension d'alimentation.
- Retirez la façade [>p. 21].
- Si le module n°1 est installé: raccordez le Modbus aux bornes A11 (+) et B11 (-).
- Si le module n°2 est installé: raccordez le Modbus aux bornes A21 (+) et B21 (-).
- Fermez la façade [>p. 21].
- Appliquez la tension.

Pour les options de programmation de ce module, voir Modbus [> p. 47].

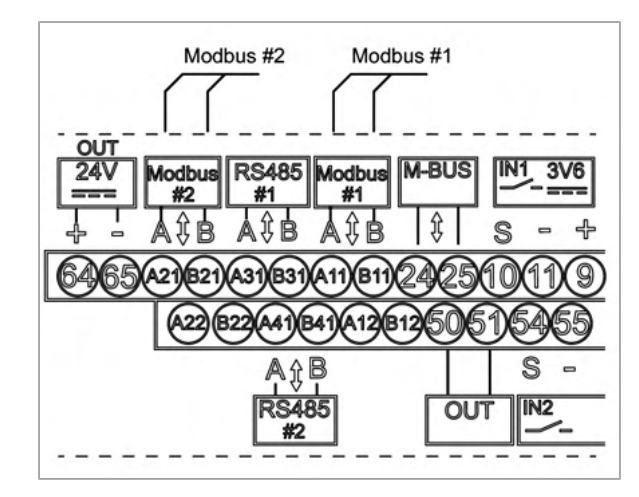

### 

#### BACnet

| Module n°1: A11/B11 (canal n°1)                                                                                                    | Module n°2: A21/B21 (canal n°1) |  |
|----------------------------------------------------------------------------------------------------|---------------------------------|--|
| L'interface est isolée électriquement.                                                                                               |                                 |  |
| Lors de l'installation du CALEC® ST III à l'extrémité du segment BACnet, la résistance de terminaison<br>interne peut être utilisée. |                                 |  |
| Réglages d'usine:                                                                                                    |                                 |  |
| Numéro d'identification du fabricant: 431                                                                                            |                                 |  |
| Profil de l'appareil BACnet: B-ASC                                                                                                   |                                 |  |
| Adresse MAC de BACnet: les 2 derniers chiffres du numéro de série                                                                    |                                 |  |
| Numéro d'instance de l'appareil: les 5 derniers chiffres du numéro de série                                                          |                                 |  |
| Mode: maître                                                                                                    |                                 |  |
| Taux en bauds                                                                                                    | : automatique                   |  |

- Débranchez le CALEC<sup>®</sup> ST III de la tension d'alimentation.
- Retirez la façade [>p. 21].
- Si le module n°1 est installé: raccordez BACnet aux bornes A11 (+) et B11 (-).
- Si le module n°2 est installé: raccordez BACnet aux bornes A21 (+) et B21 (-).
- Fermez la façade [>p. 21].
- Appliquez la tension.

Pour les options de programmation de ce module, voir BACnet [> p. 47].

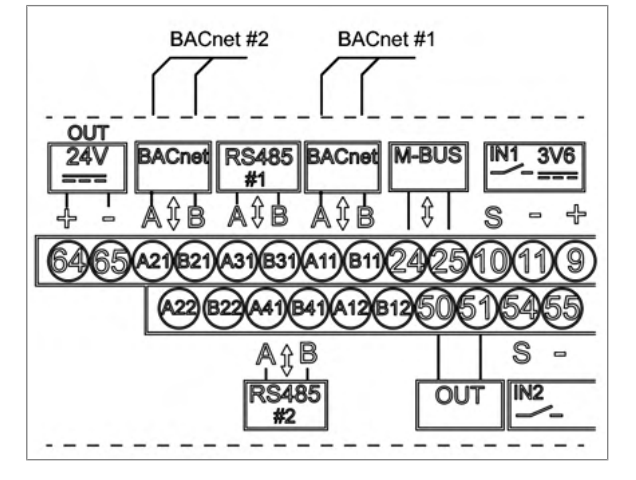

#### N2Open

| Module n°1: A11/B11 (canal n°1)                                                                                                    | Module n°2: A21/B21 (canal n°1) |
|----------------------------------------------------------------------------------------------------|---------------------------------|
| L'interface est isolée électriquement.                                                                                               |                                 |
| Lors de l'installation du CALEC® ST III à l'extrémité du segment N2Open, la résistance de terminaison<br>interne peut être utilisée. |                                 |
| Réglages d'usine:                                                                                                    |                                 |
| Adresse N2Open: 1                                                                                                    |                                 |
| Taux en bauds                                                                                                    | s: 9'600 bauds                  |

- Débranchez le CALEC<sup>®</sup> ST III de la tension d'alimentation.
- Retirez la façade [>p. 21].
- Si le module n°1 est installé: raccordez N2Open aux bornes A11 (+) et B11 (-).
- Si le module n°2 est installé: raccordez N2Open aux bornes A21 (+) et B21 (-).
- Fermez la façade [>p. 21].
- Appliquez la tension.

Pour les options de programmation de ce module, voir N2-Bus [>p. 47].

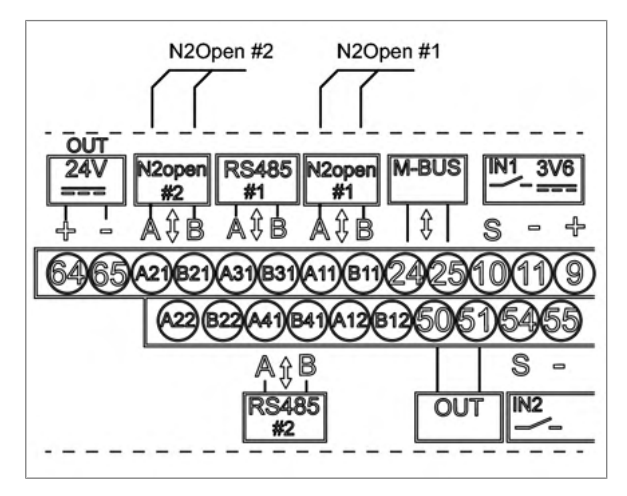

LON

| Module n°1: A11/B11 (canal n°1)        | Module n°2: A21/B21 (canal n°1) |
|----------------------------------------|---------------------------------|
| L'interface est isolée électriquement. |                                 |

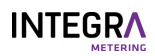

- Débranchez le CALEC<sup>®</sup> ST III de la tension d'alimentation.
- ▶ Retirez la façade [▶p. 21].
- Si le module n°1 est installé: raccordez le LON aux bornes A11 (cyan) et B11 (violet).
- Si le module n°2 est installé: raccordez le LON aux bornes A21 (cyan) et B21 (violet).
- Fermez la façade [>p. 21].
- Appliquez la tension.

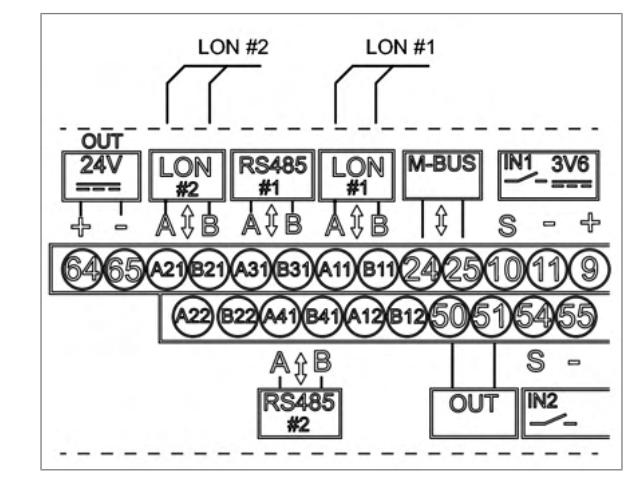

#### KNX

| Module n°1: A11/B11 (canal n°1)<br>Possibilité de câblage en guirlande: A12/B12 | Module n°2: A21/B21 (canal n°1)<br>Câblage en guirlande possible: A22/B22 |  |
|---------------------------------------------------------------------------------|---------------------------------------------------------------------------|--|
| L'interface est isolée électriquement.                                          |                                                                           |  |
| Réglages d'usine:                                                               |                                                                           |  |
| Consommation maximale de courant: 10 mA                                         |                                                                           |  |
| Taux en bauds: 9'600 bauds                                                      |                                                                           |  |
|                                                                                 |                                                                           |  |

- Débranchez le CALEC<sup>®</sup> ST III de la tension d'alimentation.
- Retirez la façade [>p. 21].
- Si le module n°1 est installé: raccordez KNX aux bornes A11 (rouge) et B11 (noir).
   OU Raccordez KNX Daisy Chain aux bornes A12

(rouge) et B12 (noir).

- Si le module n°2 est installé: raccordez KNX aux bornes A21 (rouge) et B21 (noir).
   OU Raccordez KNX Daisy Chain aux bornes A22
- (rouge) et B22 (noir).
- Fermez la façade [> p. 21].
- Appliquez la tension.

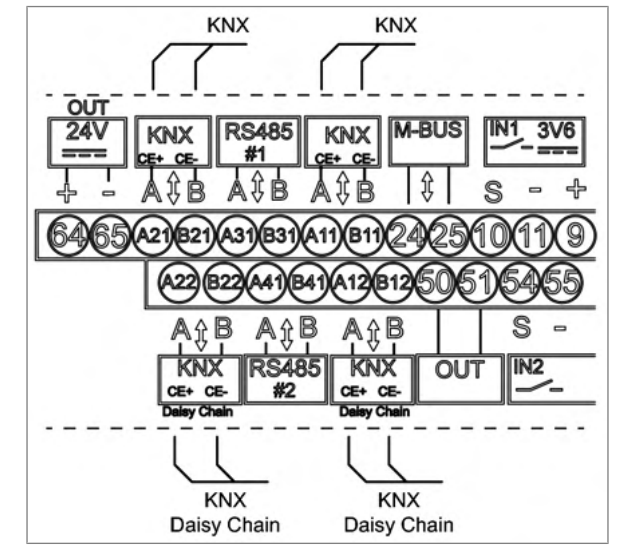

#### LoRa

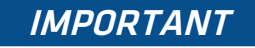

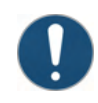

Dommages matériels dus au fonctionnement sans antenne

- Le fonctionnement sans antenne peut endommager le produit.
- Assurez-vous que l'antenne est connectée avant de la mettre en service.

| Module n°2                           |
|--------------------------------------|
| Réglages d'usine:                    |
| Fréquence: 868 MHz                   |
| Gain: 0 db                           |
| Impédance: 50 Ω                      |
| Connecteur d'antenne: Connecteur SMA |
|                                      |

- Débranchez le CALEC<sup>®</sup> ST III de la tension d'alimentation.
- Retirez la façade [>p. 21].
- Raccordez l'antenne (gain de 0 db, impédance de 50 Ω) à la prise SMA.
- Serrez l'antenne d'au maximum 5 Nm.
- Fermez la façade [>p. 21].
- Placez l'appareil à l'endroit où la réception est la meilleure.
- Appliquez la tension.

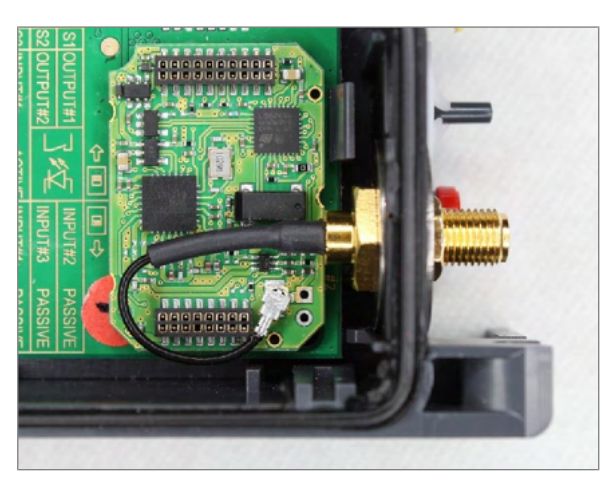

#### Sortie analogique

Le CALEC<sup>®</sup> ST III peut être équipé de quatre sorties analogiques passives au maximum. Une tension d'alimentation externe est nécessaire pour le fonctionnement. Le courant par canal peut être réglé dans une plage de 0 à 20 mA ou de 4 à 20 mA. Les relevés suivants peuvent être émis sous forme de signaux de courant:

| Facteur                       | Affichage |
|-------------------------------|-----------|
| Température côté «chaud»      | t-hot     |
| Température côté «froid»      | t-cold    |
| Température sur la différence | t-diff    |
| Sortie                        | POUEr     |
| Flux                          | FLOU      |
| Flux de masse                 | MAS-FLOU  |
| Facteur C                     | Facteur C |
| Densité                       | dEnSitY   |

#### Signaux de valeur limite

Les signaux de sortie numériques peuvent être utilisés pour émettre des signaux de contrôle de valeur limite.

• Fonction du contrôle unilatéral de la valeur limite (Limite1)

Si une limite maximale réglable est dépassée ou si la lecture ne parvient pas à atteindre un minimum réglable, le signal de sortie bascule, l'hystérésis (0 - 10%) et le sens de la commande sont sélectionnables selon les besoins. Tant que la lecture excessive reste en vigueur, le compteur (indiquant «Cnt» pour «compteur») calcule la durée totale de l'erreur à des fins d'inspection.

• Fonction du contrôle bilatéral des valeurs limites (Limit2)

En cas de dépassement d'une limite maximale ajustable et en cas d'impossibilité d'atteindre un minimum ajustable, les fonctions fonctionnent de manière similaire à celles de Limit1.

- Message d'alarme
- Le microprocesseur surveille la sonde de température et les fonctions internes, et affiche les messages d'erreur qui en résultent. Ces informations peuvent également être utilisées pour générer un signal d'alarme via les sorties numériques.

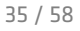

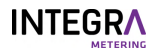

| Module n°1: A11/B11 (canal n°1)<br>Module n°1: A12/B12 (canal n°2) | Module n°2: A21/B21 (canal n°1)<br>Module n°2: A22/B22 (canal n°2) |
|--------------------------------------------------------------------|--------------------------------------------------------------------|
| Les sorties sont isolées électriquement.                           |                                                                    |
| Spécifications des modules:                                        |                                                                    |
| Gamme actuelle: 420 mA/020 mA                                      |                                                                    |
| Tension d'alimentation: 624 V CC                                   |                                                                    |
| Isolation électronique max.: 48 V CC                               |                                                                    |
| Résistance ≤                                                       | 837 Ω/24 V CC                                                      |

- Débranchez le CALEC<sup>®</sup> ST III de la tension d'alimentation.
- Retirez la façade [>p. 21].
- Si le module n°1 / canal 1 est utilisé: Raccordez les signaux analogiques passifs aux bornes A11 (+) et B11 (-).
- Si le module n°1 / canal 2 est utilisé: Raccordez les signaux analogiques passifs aux bornes A12 (+) et B12 (-).
- Si le module n°2 / canal 1 est utilisé: Raccordez les signaux analogiques passifs aux bornes A21 (+) et B21 (-).
- Si le module n°2 / canal 2 est utilisé: Raccordez les signaux analogiques passifs aux bornes A22 (+) et B22 (-).
- Fermez la façade [>p. 21].
- Appliquez la tension.

Pour les options de programmation de ce module, voir l-Out [> p. 46].

### Sortie numérique

Des modules 2DOU supplémentaires peuvent être insérés dans le CALEC<sup>®</sup> ST III pour dupliquer les sorties numériques à raccorder à différentes solutions.

| Module n°1: A11/B11 (canal n°1) | Module n°2: A21/B21 (canal n°1) |
|---------------------------------|---------------------------------|
| Module n°1: A12/B12 (canal n°2) | Module n°2: A22/B22 (canal n°2) |
| Les sorties sont iso            | lées électriquement.            |

- ▶ Débranchez le CALEC<sup>®</sup> ST III de l'alimentation électrique.
- Retirez le cache avant.
- Raccordez la sortie numérique aux bornes correspondant à l'emplacement du module utilisé. Voir Raccordement des modules de communication [>p. 32] pour plus de détails.
- Fermez le cache avant.
- Appliquez la tension.

Pour les options de programmation de ce module, voir Sorties [> p. 45].

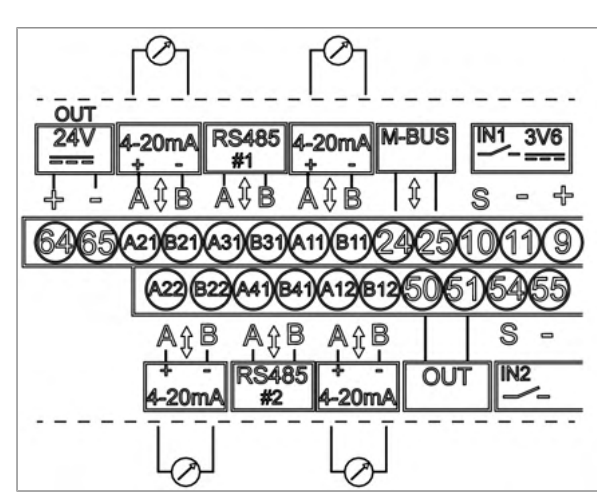

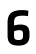

## Opération

### **A** DANGER

### Choc électrique

Tout contact avec des parties d'un système sous tension peut entraîner la mort immédiate ou des blessures graves.

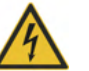

- Veillez à ce que les travaux d'installation ne soient effectués que par des spécialistes autorisés.
- Avant d'effectuer tout travail sur le système, débranchez la tension d'alimentation et vérifiez qu'il n'y a pas de tension.
- Si un isolant est endommagé, débranchez immédiatement la tension d'alimentation et prenez des dispositions pour une réparation immédiate.

Seules les étapes de fonctionnement nécessaires à un contrôle fonctionnel sont décrites dans ce manuel.
 Pour plus d'informations, voir http://www.integra-metering.com.

### 6.1 Éléments de fonctionnement

- 1 Écran LCD
- 2 Panneau de touches
- 3 Interface NFC

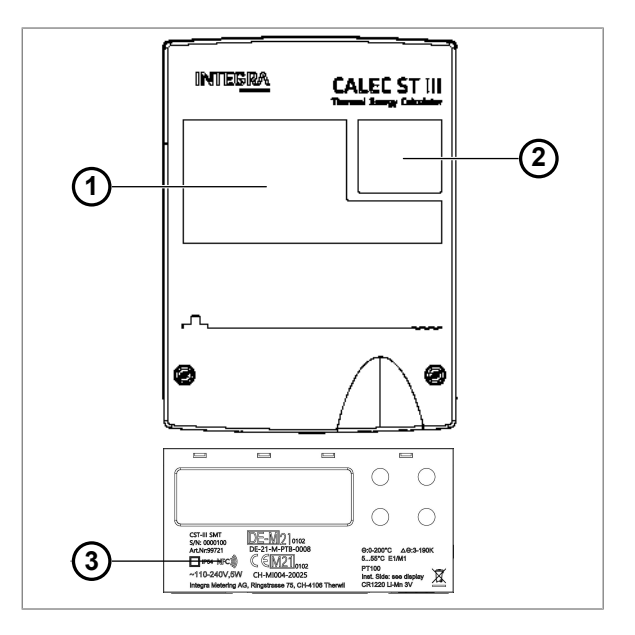

### 6.1.1 Affichage

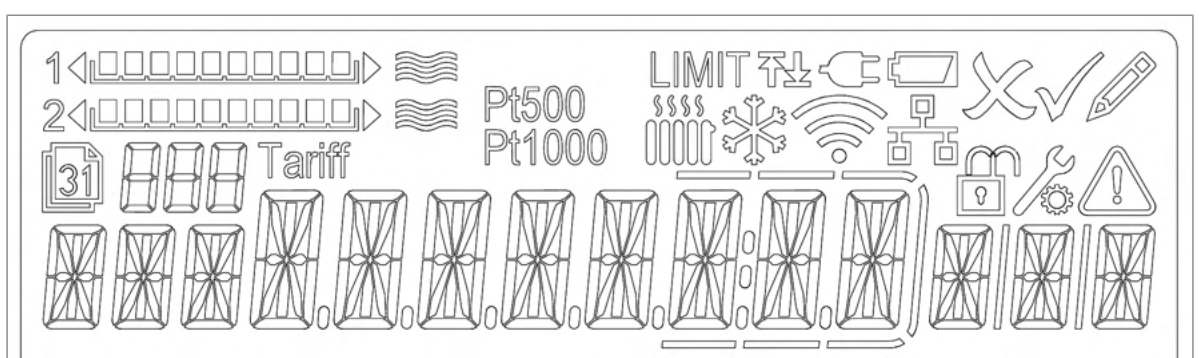

- Circuit de chauffage
- Circuit de refroidissement
- Tension d'alimentation externe OK
- 🗁 🛛 Batterie faible
  - Modifier esc.

D

Ş

D D D D D D D

ð

ð?

Δ

- Modifier OK
- Mode d'édition
  - Valeur de la mémoire
  - Connecté par Bluetooth
  - Connecté à une passerelle LoRa
  - Fermé: mode utilisateur Ouvert: mode service
  - Mode de programmation
  - Erreur/alarme présente

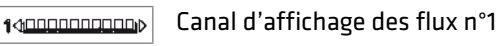

2000000000 Canal d'affichage des flux n°2

- LIMIT砲
  - 888

Valeur limite

N° de mémoire/n° de canal

\*\*\*\*<sup>%</sup>\*\*\*\*\*\*\*\*\*\*\*\*\*\*\*\*\*\*\*\*\*\*\*

### 6.1.2 Boutons

1 UP

Pour faire défiler vers le haut ou vers la gauche dans la matrice d'opérations. Pour incrémenter un nombre qui est en mode édition.

2 DOWN

Pour faire défiler vers le bas ou vers la droite dans la matrice d'opérations. Pour décrémenter un nombre qui est en mode édition.

3 **ESC** 

Pour sortir d'une valeur ou d'une sélection modifiée sans changement.

Pression longue: pour passer à la position de départ de la matrice d'opérations.

Appuyez sur «Esc» d'une valeur du compteur: pour passer à «Haute résolution» ou revenir en arrière.

#### 4 ENTER

Pour accepter une valeur ou une sélection qui est en mode édition. Pour sélectionner un menu dans la matrice d'opérations.

### 6.2 Mise en marche du compteur

- Vérifiez les raccordements électriques.
- Allumez la tension d'alimentation.
- Si nécessaire, réparez l'alarme.
- Vérifiez la valeur d'impulsion (Imp) du débitmètre.
- Vérifiez le côté d'installation (Sid) du débitmètre.
- Ajustez et fermez le couvercle (1).
- Serrez deux vis (2).
- Fixez les capuchons de sécurité (3) à chaque vis avec le côté lisse tourné vers l'extérieur.

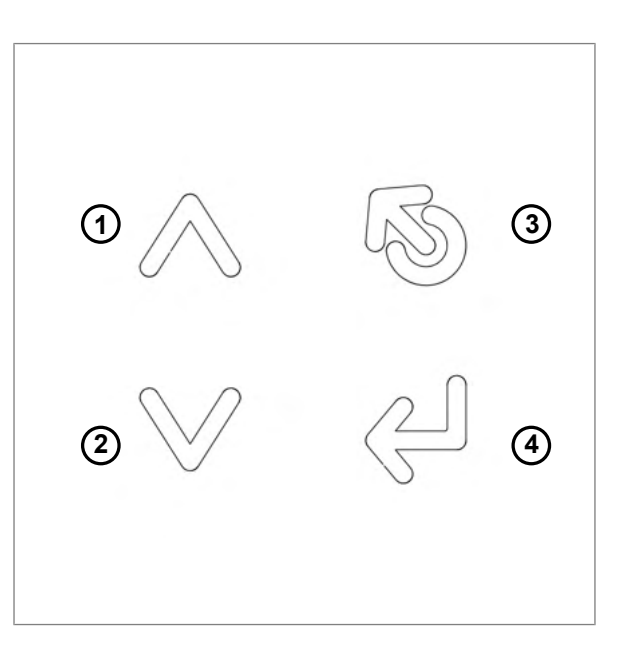

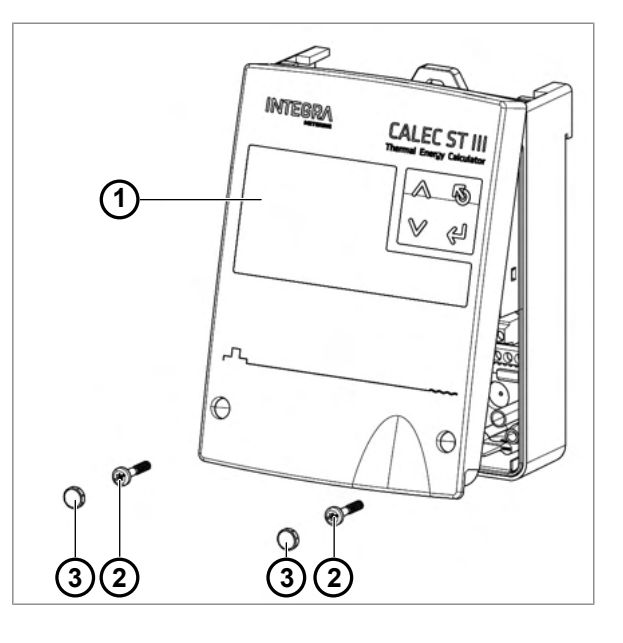

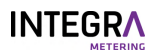

- Vérifiez l'unité de l'entrée principale (réglez le compteur auxiliaire).
- Vérifiez la valeur d'impulsion de l'entrée principale (réglez le compteur auxiliaire).
- Vérifiez la date et l'heure.
- Vérifiez que l'indicateur de débit clignote s'il y a un débit.
- Vérifiez la plausibilité des valeurs actuelles en cours de fonctionnement.
- Vérifiez le temps de réinitialisation de l'affichage.
- Définissez les paramètres de filtrage pour les valeurs actuelles de Q et P.

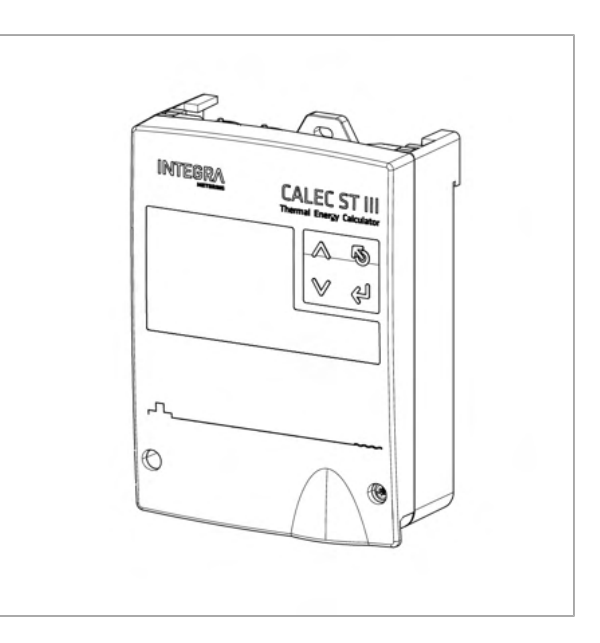

### 6.3 Navigation dans les menus

- Appuyez sur les touches **UP** et **DOWN** pour parcourir les entrées du menu principal.
- Appuyez sur ENTER pour entrer dans un sousmenu.
- Appuyez sur les touches UP et DOWN pour parcourir les entrées du sous-menu.
- Appuyez sur ESC pour sortir de n'importe quel menu ou sous-menu.

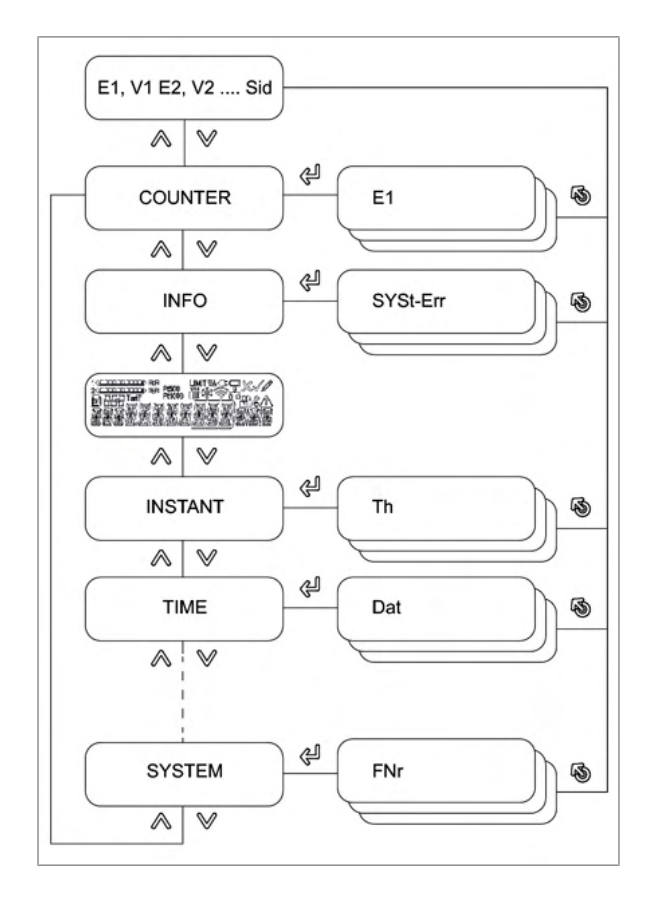

## 6.4 Édition des valeurs des paramètres

- Naviguez jusqu'au paramètre à modifier (par exemple, l'heure).
- Appuyez sur **ENTER**.
- Le mode d'édition est actif et la valeur/le chiffre à éditer clignote.
- Appuyez sur les touches UP et DOWN pour modifier la valeur.
- Appuyez sur **ENTER** pour confirmer la valeur.
- Appuyez sur **ESC** pour quitter le menu.

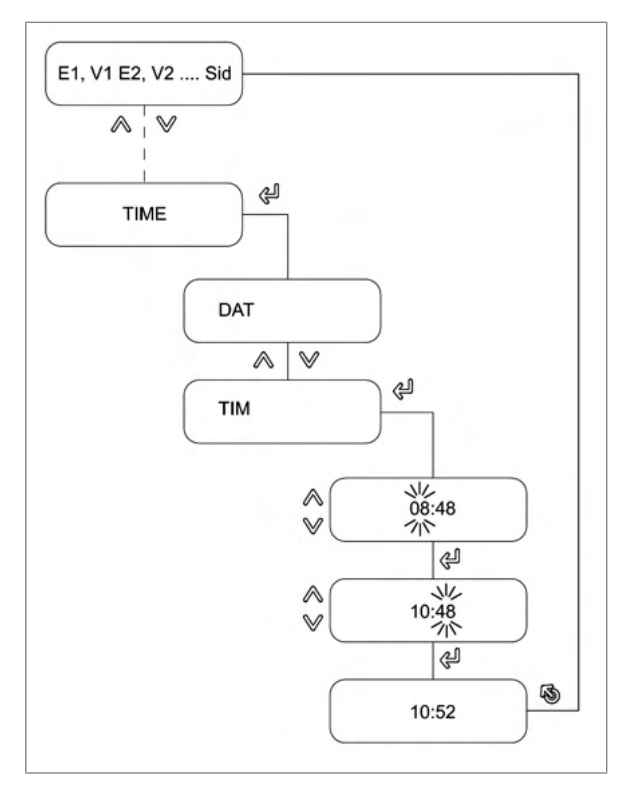

### 6.5 Entrée en mode service

- Appuyez sur la touche DOWN jusqu'à ce que «CONFIG» s'affiche.
- Appuyez sur ENTER pour entrer dans le sousmenu «CONFIG».
- Appuyez sur **ENTER**.
- Saisissez le code de service «00001111».
  - Le mode service est déverrouillé et les données peuvent être modifiées.

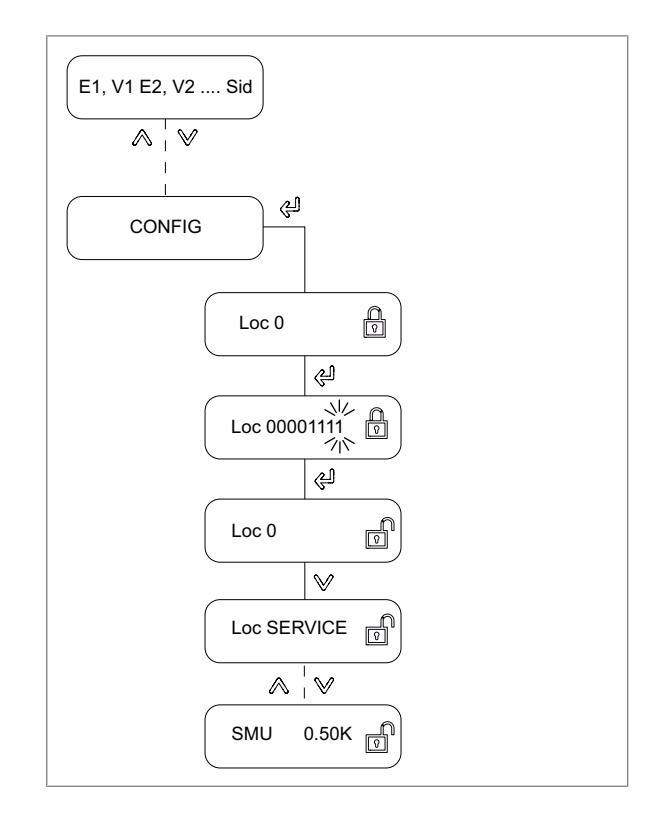

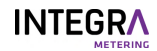

### 6.6 Structure du menu

### 6.6.1 Compteur

La représentation des champs dans la structure du menu dépend des options respectives.

| Affichage | Signification                                           | Visible                          | Éditable                 |
|-----------|---------------------------------------------------------|----------------------------------|--------------------------|
| E1        | Relevé du compteur d'énergie                            | Selon la fonction du calculateur | Mode de<br>programmation |
| V1        | Relevé du compteur<br>volumétrique                      | Selon la fonction du calculateur | Mode de<br>programmation |
| M1        | Relevé du compteur de<br>masse (option)                 | Selon la fonction du calculateur | Mode de<br>programmation |
| E2        | Relevé du compteur d'énergie<br>2 (option pour BDE/TGR) | Selon la fonction du calculateur | Mode de<br>programmation |
| V2        | Relevé du compteur de<br>volume 2 (BDE facultatif)      | Selon la fonction du calculateur | Mode de<br>programmation |
| M2        | Relevé du compteur de<br>masse 2                        | Selon la fonction du calculateur | Mode de<br>programmation |
| E3        | Relevé du compteur d'énergie<br>3 (option pour TGR)     | Selon la fonction du calculateur | Mode de<br>programmation |
| H1        | Relevé du compteur auxiliaire<br>1 (flux optionnel)     | Selon la fonction du calculateur | Mode service             |
| H2        | Relevé du compteur auxiliaire<br>2                      | Selon la fonction du calculateur | Mode service             |
| Imp       | Valeur d'impulsion du<br>débitmètre                     | Selon la fonction du calculateur | Non                      |
| Sid       | Côté installation du<br>débitmètre                      | Selon la fonction du calculateur | Non                      |

### 6.6.2 Info

Ce menu n'est visible que si une erreur est présente. Il affiche le type d'erreur tel que décrit dans le tableau.

| Affichage | Signification                                                   |
|-----------|-----------------------------------------------------------------|
| SYSt-Err  | Système d'erreur                                                |
| U-Err     | Erreur d'approvisionnement                                      |
| th-Error  | Erreur de sonde de température côté chaud                       |
| tc-Error  | Erreur de sonde de température côté froid                       |
| MEM-Err   | Erreur de mémoire interne EEPROM                                |
| OPT-Err   | Erreur sur un des modules d'option (HW)                         |
| th-ALARM  | Température du côté chaud en dehors de la plage autorisée       |
| tc-ALArM  | Température du côté froid en dehors de la plage autorisée       |
| dt-ALArM  | Différence de température en dehors de la plage autorisée       |
| Ext-AL    | Alarme externe                                                  |
| AP-Err    | Problème de communication entre la carte mère et le calculateur |
| SEAL-Err  | Sceau MID brisé                                                 |

### 6.6.3 Test

Ce menu est disponible pour le test de l'écran LCD.

### 6.6.4 Instant

| Signification                                                                  | Visible                                                                                                    | Éditable                                                                                                    |
|--------------------------------------------------------------------------------|----------------------------------------------------------------------------------------------------|----------------------------------------------------------------------------------------------------|
| Température actuelle côté<br>chaud (pour le<br>refroidissement = retour)       | Selon la fonction du calculateur                                                                                                    | Non                                                                                                    |
| Température actuelle côté<br>froid (pour le refroidissement<br>= flux entrant) | Selon la fonction du calculateur                                                                                                    | Non                                                                                                    |
| Différence de température                                                      | Selon la fonction du calculateur                                                                                                    | Non                                                                                                    |
| Performance                                                                    | Selon la fonction du calculateur                                                                                                    | Non                                                                                                    |
| Flux                                                                           | Selon la fonction du calculateur                                                                                                    | Non                                                                                                    |
| Flux de masse                                                                  | Selon la fonction du calculateur                                                                                                    | Non                                                                                                    |
| Facteur thermique spécifique                                                   | Selon la fonction du calculateur                                                                                                    | Non                                                                                                    |
| Densité                                                                        | Selon la fonction du calculateur                                                                                                    | Non                                                                                                    |
| Performance 2                                                                  | Selon la fonction du calculateur                                                                                                    | Non                                                                                                    |
| Flux 2                                                                         | Selon la fonction du calculateur                                                                                                    | Non                                                                                                    |
| Débit massique 2                                                               | Selon la fonction du calculateur                                                                                                    | Non                                                                                                    |
|                                                                                | SignificationTempérature actuelle côté<br>chaud (pour le<br>refroidissement = retour)Température actuelle côté<br>froid (pour le refroidissement<br>= flux entrant)Différence de températurePerformanceFluxFlux de masseFacteur thermique spécifiqueDensitéPerformance 2Flux 2Débit massique 2 | SignificationVisibleTempérature actuelle côté<br>chaud (pour le<br>refroidissement = retour)Selon la fonction du calculateurTempérature actuelle côté<br>froid (pour le refroidissement<br>= flux entrant)Selon la fonction du calculateurDifférence de températureSelon la fonction du calculateurPerformanceSelon la fonction du calculateurFluxSelon la fonction du calculateurFlux de masseSelon la fonction du calculateurFacteur thermique spécifiqueSelon la fonction du calculateurDensitéSelon la fonction du calculateurPerformance 2Selon la fonction du calculateurFlux 2Selon la fonction du calculateurDensitéSelon la fonction du calculateurFlux 2Selon la fonction du calculateurPerformance 2Selon la fonction du calculateurFlux 2Selon la fonction du calculateurDébit massique 2Selon la fonction du calculateur |

### 6.6.5 Heure

| Affichage | Signification                                    | Visible                                                  | Éditable              |
|-----------|--------------------------------------------------|----------------------------------------------------------|-----------------------|
| DAT       | Date                                             | Oui                                                      | Mode service          |
| TIM       | Heure                                            | Oui                                                      | Mode service          |
| JOUR      | Jour                                             | Oui                                                      | Non                   |
| SEA       | Activation de l'heure d'hiver/<br>été (off/auto) | Oui                                                      | Mode service          |
| SEA       | Heure d'hiver/été                                | Oui                                                      | Mode service          |
| HR        | Heures de fonctionnement                         | Oui                                                      | Mode de programmation |
| AL        | Heures d'alarme                                  | Oui                                                      | Mode de programmation |
| Err       | Heures d'erreur                                  | Oui                                                      | Mode de programmation |
| Pb        | Année d'étalonnage                               | Le champ n'est visible que si<br>l'appareil est calibré. | Non                   |
| Marque    | Informations sur l'entreprise<br>de calibrage    | Le champ n'est visible que si<br>l'appareil est calibré. | Non                   |

### 6.6.6 Stich

| Affichage | Signification                      | Visible                          | Éditable              |
|-----------|------------------------------------|----------------------------------|-----------------------|
| Nr        | Numéro du jour de relevé 1 -<br>12 | Oui                              | Oui pour la sélection |
| St        | Numéro du jour de relevé 1 -<br>12 | Oui                              | Mode service          |
| DAT       | Date de sauvegarde                 | Oui                              | Non                   |
| E1        | Relevé du compteur d'énergie       | Selon la fonction du calculateur | Non                   |
| V1        | Relevé du compteur<br>volumétrique | Selon la fonction du calculateur | Non                   |
| M1        | Relevé du compteur de masse        | Selon la fonction du calculateur | Non                   |

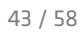

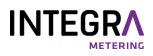

| Affichage | Signification                                                    | Visible                          | Éditable |
|-----------|------------------------------------------------------------------|----------------------------------|----------|
| E2        | Relevé du compteur d'énergie<br>2 dans les options BDE/BDV       | Selon la fonction du calculateur | Non      |
| V2        | Relevé du compteur<br>volumétrique 2 dans les<br>options BDE/BDV | Selon la fonction du calculateur | Non      |
| M2        | Relevé du compteur de<br>masse 2 dans les options<br>BDE/BDV     | Selon la fonction du calculateur | Non      |
| E3        | Relevé du compteur d'énergie<br>3 dans l'option TGR              | Selon la fonction du calculateur | Non      |
| H1        | Relevé des compteurs<br>auxiliaire 1, dans l'option<br>Volume    | Selon la fonction du calculateur | Non      |
| H2        | Relevé des compteurs<br>auxiliaires 2                            | Selon la fonction du calculateur | Non      |
| Hr        | Heures                                                           | Oui                              | Non      |
| AL        | Heures d'alarme                                                  | Oui                              | Non      |
| Err       | Heures d'erreur                                                  | Oui                              | Non      |

### 6.6.7 Enregistreur

| Affichage | Signification                                                    | Visible                          | Éditable              |
|-----------|------------------------------------------------------------------|----------------------------------|-----------------------|
| Nr        | Numéro de l'enregistreur<br>(1500)                               | Oui                              | Oui pour la sélection |
| Per       | Intervalle de mémoire                                            | Oui                              | Mode service          |
| DAT       | Date de sauvegarde                                               | Oui                              | Non                   |
| ТІМ       | Gain de temps                                                    | Oui                              | Non                   |
| E1        | Relevé du compteur d'énergie                                     | Selon la fonction du calculateur | Non                   |
| V1        | Relevé du compteur<br>volumétrique                               | Selon la fonction du calculateur | Non                   |
| M1        | Relevé du compteur de masse                                      | Selon la fonction du calculateur | Non                   |
| E2        | Relevé du compteur d'énergie<br>2 dans les options BDE/BDV       | Selon la fonction du calculateur | Non                   |
| V2        | Relevé du compteur<br>volumétrique 2 dans les<br>options BDE/BDV | Selon la fonction du calculateur | Non                   |
| M2        | Relevé du compteur de<br>masse 2 dans les options<br>BDE/BDV     | Selon la fonction du calculateur | Non                   |
| E3        | Relevé du compteur d'énergie<br>3 dans l'option TGR              | Selon la fonction du calculateur | Non                   |
| H1        | Relevé des compteurs<br>auxiliaire 1, dans l'option<br>Débit     | Selon la fonction du calculateur | Non                   |
| H2        | Relevé des compteurs<br>auxiliaires 2                            | Selon la fonction du calculateur | Non                   |
| Hr        | Compteur d'heures de<br>fonctionnement                           | Oui                              | Non                   |
| AL        | Compteur d'heures des<br>alarmes                                 | Oui                              | Non                   |

| Affichage | Signification                                            | Visible                          | Éditable |
|-----------|----------------------------------------------------------|----------------------------------|----------|
| Err       | Compteur d'heures des erreurs                            | Oui                              | Non      |
| DPm       | Date de la période maximale                              | Oui                              | Non      |
| TPm       | Durée de la période maximale                             | Selon la fonction du calculateur | Non      |
| Pm        | Puissance maximale                                       | Selon la fonction du calculateur | Non      |
| Qvm       | Débit volumique du<br>TimePoint de puissance max.        | Selon la fonction du calculateur | Non      |
| Qmm       | Débit massique du TimePoint de puissance max.            | Selon la fonction du calculateur | Non      |
| Thm       | Température côté chaud du<br>TimePoint de puissance max. | Selon la fonction du calculateur | Non      |
| Tcm       | Température côté froid du<br>TimePoint de puissance max. | Selon la fonction du calculateur | Non      |

### 6.6.8 Entrées

| Affichage | Signification                                                                                                    | Visible                          | Éditable                 |
|-----------|----------------------------------------------------------------------------------------------------|----------------------------------|--------------------------|
| Nr        | Numéro d'entrée (12)                                                                                               | Oui                              | Oui pour la sélection    |
| Fct       | Fonction                                                                                                    | Oui                              | Non                      |
| ImP       | Valeur des impulsions<br>d'entrée                                                                                  | Selon la fonction du calculateur | Mode de programmation    |
| Sid       | Côté installation du débitmètre                                                                                    | Selon la fonction du calculateur | Mode de programmation    |
| ΜΑΧ       | Fréquence d'entrée maximale                                                                                        | Selon la fonction du calculateur | Mode de programmation    |
| STA       | Statut actuel                                                                                                    | Oui                              | Non                      |
| MAX       | Limite supérieure de l'alarme<br>th/tc                                                                             | Oui                              | Non                      |
| MIN       | Limite inférieure de l'alarme<br>th/tc                                                                             | Oui                              | Non                      |
| Ref       | Seuil pour la température de<br>retour dans l'option TGR<br>Dépassement: registre E2<br>Sous-cotation: registre E3 | Selon la fonction du calculateur | Mode de<br>programmation |

### 6.6.9 Sorties

Ce menu n'est disponible que si le module matériel de sortie est installé dans l'appareil.

| Affichage | Signification                                                   | Visible                             | Éditable     |
|-----------|-----------------------------------------------------------------|-------------------------------------|--------------|
| Nr        | Numéro de sortie                                                | Oui                                 | Oui          |
| Fct       | Fonction de sortie                                              | Oui                                 | Mode service |
| SIG       | Type de signal de la sortie (A)                                 | Dépend de la fonction de sortie Fct | Mode service |
| IMP       | Valeur d'impulsion pour la fonction de la sortie (A)            | Dépend de la fonction de sortie Fct | Mode service |
| SIG       | (B, C)                                                          | Dépend de la fonction de sortie     | Mode service |
| GW1       | Valeur limite 1 (B, C)                                          | Dépend de la fonction de sortie     | Mode service |
| GW2       | Valeur limite 2 (C)                                             | Dépend de la fonction de sortie     | Mode service |
| HYS       | Hystérésis de la sortie (B, C)                                  | Dépend de la fonction de sortie     | Mode service |
| CNT       | Compteur d'impulsions/<br>secondes dépassées (A, B, C,<br>D, E) | Dépend de la fonction de sortie     | Mode service |

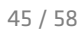

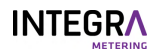

| Affichage | Signification                                    | Visible                         | Éditable     |
|-----------|--------------------------------------------------|---------------------------------|--------------|
| АСТ       | Direction effective de la sortie (B, C, D, E, F) | Dépend de la fonction de sortie | Mode service |
| STA       | Statut réel (A, B, C, D, E)                      | Dépend de la fonction de sortie | Oui          |
| STA       | Statut actuel (F)                                | Dépend de la fonction de sortie | Mode service |

### 6.6.10 I-Out

Ce menu n'est disponible que si le module matériel analogique I-OUT est installé dans l'appareil.

| Affichage | Signification                               | Visible                         | Éditable              |
|-----------|---------------------------------------------|---------------------------------|-----------------------|
| Nr        | Numéro de sortie (14)                       | Oui                             | Oui pour la sélection |
| Fct       | Fonction de sortie                          | Oui                             | Mode service          |
| SIG       | Type de sortie analogique (A,<br>B)         | Dépend de la fonction de sortie | Mode service          |
| 0/4       | Valeur à 0 mA ou 4mA (A, B)                 | Dépend de la fonction de sortie | Mode service          |
| 20        | Valeur à 20 mA (A, B)                       | Dépend de la fonction de sortie | Mode service          |
| do        | Simulation de la valeur mA<br>(C)           | Dépend de la fonction de sortie | Mode service          |
| Err       | Sortie de courant en cas<br>d'erreur (A, B) | Dépend de la fonction de sortie | Mode service          |
| STA       | Valeur actuelle (A, B)                      | Dépend de la fonction de sortie | Oui                   |

### 6.6.11 Unités

| Affichage | Signification                                             | Visible | Éditable                 |
|-----------|-----------------------------------------------------------|---------|--------------------------|
| Eu        | Unité énergétique                                         | Oui     | Mode de programmation    |
| Ed        | Nombre de décimales pour<br>l'unité d'énergie             | Oui     | Mode de programmation    |
| v         | Unité et nombre de<br>décimales pour l'unité de<br>volume | Oui     | Mode de<br>programmation |
| М         | Nombre de décimales pour<br>l'unité de masse              | Oui     | Mode de programmation    |
| Ρ         | Unité de puissance                                        | Oui     | Mode service             |
| Q         | Unité de débit                                            | Oui     | Mode service             |
| Т         | Unité de température                                      | Oui     | Mode service             |
| PE        | Valeur d'impulsion pour la sortie d'impulsion d'énergie   | Oui     | Mode service             |
| VP        | Valeur d'impulsion pour la sortie d'impulsion de volume   | Oui     | Mode service             |
| MP        | Valeur d'impulsion pour<br>l'unité de masse               | Oui     | Mode service             |

### 6.6.12 M-Bus

| Affichage | Signification                 | Visible | Éditable              |
|-----------|-------------------------------|---------|-----------------------|
| Nr        | Numéro du M-Bus (15)          | Oui     | Oui pour la sélection |
| Adr       | Adresse primaire du M-Bus     | Oui     | Mode service          |
| SEK       | Adresse M-Bus secondaire      | Oui     | Mode service          |
| BAU       | Taux en bauds                 | Oui     | Mode service          |
| Acc       | Invite de lecture du compteur | Oui     | Oui                   |

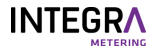

| Affichage | Signification                              | Visible | Éditable     |
|-----------|--------------------------------------------|---------|--------------|
| АРР       | Réinitialisation de<br>l'application M-Bus | Oui     | Mode service |

### 6.6.13 Modbus

Ce menu n'est disponible que si le module matériel Modbus est installé dans l'appareil.

| Affichage | Signification                                   | Visible | Éditable              |
|-----------|-------------------------------------------------|---------|-----------------------|
| Nr        | Numéro de Modbus                                | Oui     | Oui pour la sélection |
| Adr       | Adresse de Modbus                               | Oui     | Mode service          |
| BAU       | Taux en bauds                                   | Oui     | Mode service          |
| Par       | Parité                                          | Oui     | Mode service          |
| Trm       | Activer/désactiver la résistance de terminaison | Oui     | Mode service          |

#### 6.6.14 N2-Bus

Ce menu n'est disponible que si le module matériel N2Open est installé dans l'appareil.

| Affichage | Signification                                   | Visible | Éditable     |
|-----------|-------------------------------------------------|---------|--------------|
| Nr        | Numéro N2Open                                   | Oui     | Oui          |
| Adr       | Adresse N2Open                                  | Oui     | Mode service |
| TRM       | Activer/désactiver la résistance de terminaison | Oui     | Mode service |

### 6.6.15 BACnet

Ce menu n'est disponible que si le module matériel BACnet est installé dans l'appareil.

| Affichage | Signification                                   | Visible | Éditable     |
|-----------|-------------------------------------------------|---------|--------------|
| Nr        | Numéro de BACnet                                | Oui     | Oui          |
| Adr       | Adresse de BACnet                               | Oui     | Mode service |
| Mod       | Mode (maître/esclave)                           | Oui     | Mode service |
| DIN       | Numéro d'instance du<br>dispositif BAcnet       | Oui     | Mode service |
| Trm       | Activer/désactiver la résistance de terminaison | Oui     | Mode service |

### 6.6.16 LON

Sur le CALEC ST<sup>®</sup> III, aucun menu spécifique n'est disponible pour le matériel LON. Tous les paramètres sont définis directement par l'interface de protocole elle-même.

#### 6.6.17 KNX

Sur le CALEC<sup>®</sup> ST III, aucun menu spécifique n'est disponible pour le matériel KNX. Tous les paramètres sont définis directement par l'interface de protocole elle-même.

### 6.6.18 LoRa

Ce menu n'est disponible que si le module matériel LoRa est installé dans l'appareil.

| Affichage | Signification                              | Visible | Éditable     |
|-----------|--------------------------------------------|---------|--------------|
| InT       | Intervalle de transmission<br>(en minutes) | Oui     | Mode service |
| АТ        | Type d'application (OTAA, ABP)             | Oui     | Mode service |

### 

| Affichage | Signification                                                          | Visible | Éditable     |
|-----------|------------------------------------------------------------------------|---------|--------------|
| SET       | Sélection du type de trame<br>(numéro de dét. du paquet de<br>données) | Oui     | Mode service |
| CFM       | Sélection de la structure du cadre                                     | Oui     | Mode service |
| WAN       | Version Lora Wan                                                       | Oui     | Non          |
| FW        | Version du progiciel                                                   | Oui     | Non          |

### 6.6.19 Config

Ce menu n'est visible que si le «Mode service» est saisi et validé. Si vous ne validez pas, vous n'obtiendrez qu'un accès temporaire pendant 1 minute.

| Affichage | Signification                                                                       | Visible                             | Éditable              |
|-----------|-------------------------------------------------------------------------------------|-------------------------------------|-----------------------|
| Loc       | Clé de sécurité                                                                     | Oui                                 | Oui                   |
| Loc       | Sécurité au niveau de<br>l'utilisateur                                              | Oui                                 | Mode service          |
| ТҮР       | Type de sonde de<br>température                                                     | Oui                                 | Mode service          |
| MED       | Type de mélange de glycol<br>(option GLY)                                           | Oui, si l'option GLY est<br>activée | Mode service          |
| CON       | Concentration en % du<br>mélange de glycol (option<br>GLY)                          | Oui, si l'option GLY est<br>activée | Mode service          |
| SMU       | Suppression des quantités rampantes                                                 | Oui                                 | Mode service          |
| Rem       | Temps de rémanence pour le<br>flux réel (temps de<br>conservation de l'affichage)   | Oui                                 | Mode service          |
| dpQ       | Facteur d'amortissement de<br>la performance réelle/valeur<br>du débit              | Oui                                 | Mode service          |
| dPt       | Facteur d'amortissement<br>pour la valeur réelle de la<br>température               | Oui                                 | Mode service          |
| RES       | Remise à zéro du compteur,<br>de l'alarme, de l'enregistreur<br>et d'autres valeurs | Oui                                 | Mode service          |
| dt-       | Valeur limite pour l'affichage<br>de dTshortfall                                    | Oui                                 | Mode service          |
| dtc       | Réglage automatique des sondes                                                      | Oui                                 | Mode de programmation |
| MLP       | Définis une période d'enregistrement<br>des valeurs maximales                       | Oui                                 | Mode service          |

### 6.6.20 Système

| Affichage | Signification                           | Visible | Éditable |
|-----------|-----------------------------------------|---------|----------|
| FNr       | Numéro de série                         | Oui     | Non      |
| SYS       | Fonction de calculateur                 | Oui     | Non      |
| DAT       | Date de fabrication                     | Oui     | Non      |
| RW        | Version du progiciel de la calculatrice | Oui     | Non      |
| FW        | Version du prologiciel de la carte mère | Oui     | Non      |
| HW        | Version du matériel                     | Oui     | Non      |

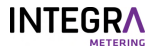

| Affichage | Signification                       | Visible | Éditable |
|-----------|-------------------------------------|---------|----------|
| cs        | Somme de contrôle des<br>progiciels | Oui     | Non      |

### 6.6.21 Init

Réglage sur place, en une seule fois, des valeurs d'entrée pertinentes pour l'étalonnage «IMP EBS»

Assurez-vous qu'avec l'unité sélectionnée, la quantité d'énergie accumulée peut être traitée sans tropplein du compteur.

Ce mode peut être réglé une fois sur place (activation par la mise à zéro de la valeur de l'impulsion).

| Affichage | Signification                                                                                    | Visible                                | Éditable |
|-----------|--------------------------------------------------------------------------------------------------|----------------------------------------|----------|
| Init      | Permet le réglage unique des<br>valeurs ImP/Sid/Eu/Ed/V<br>lors de la mise en marche sur<br>site | Éditable uniquement en mode<br>édition | Init     |
| Go        | Confirme le réglage unique<br>lors de la mise en marche                                          | Éditable uniquement en mode<br>édition | Go       |

### 6.7 Mise en marche

En fonction de la sortie de données requise et des modules de communication installés, un certain nombre de paramètres doit être défini.

Les valeurs réglables sont affectées à trois niveaux de sécurité:

| Niveau de sécurité       | Accès                                                                                                    | Code de niveau |
|--------------------------|----------------------------------------------------------------------------------------------------|----------------|
| Mode utilisateur         | Lorsque le logement est fermé, les données librement<br>accessibles peuvent être affichées à l'aide des touches.                                                                                                    |                |
| Mode service             | Peut être activé avec la clé de service lorsque le couvercle est<br>ouvert. Permet le réglage de tous les paramètres qui ne<br>doivent pas être calibrés pour la mise en marche et l'affichage<br>de tous les paramètres. | 1111           |
| Mode de<br>programmation | Paramétrage complet, y compris les valeurs pertinentes pour<br>le calibrage. Ne peut être activé qu'en détruisant le sceau de<br>calibrage. Non décrit dans ce manuel.                                                    | 3132           |

- Sélectionnez le mode [>p. 41] service.
- Sélectionnez le menu pour la sortie [>p. 40] de données requise.
- Définissez les paramètres [>p. 41] requis.

### 6.8 Fonctions supplémentaires

#### 6.8.1 Valeurs du jour de relevé

Avec les 12 valeurs de jour de relevé librement programmables, les index peuvent être mémorisés (par exemple mensuellement) pour des dates définies et consultés à tout moment [>p. 43].

#### 6.8.2 Enregistrement des données

Le CALEC<sup>®</sup> ST III peut enregistrer jusqu'à 500 enregistrements de données dans une mémoire tampon circulaire à des intervalles de minutes, heures, jours, semaines, mois [**>**p. 44].

#### 6.8.3 Lecture simultanée

Dans une usine équipée de nombreux compteurs, un décalage temporel considérable entre les relevés peut se produire si ceux-ci sont lus de manière séquentielle. CALEC<sup>®</sup> ST III évite ce problème grâce à la commande «Freeze». Une commande de diffusion ordonne à tous les compteurs de stocker simultanément la valeur requise, après quoi ils peuvent être lus de manière séquentielle.

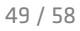

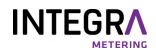

### 6.8.4 Fonction d'arrêt en cas de faible débit

Le système est réglé en usine pour effectuer un calcul énergétique dès qu'une différence de température de >0 (pour la mesure de la chaleur) ou de <0 (pour la mesure du froid) est détectée. Si, par exemple, un conduit de circulation transporte de grandes quantités de fluide caloporteur avec une très faible différence de température sur une longue période, cela peut entraîner d'importantes erreurs de lecture dans la mesure de la température. Pour éviter cela, il est possible d'activer la fonction dite «d'arrêt de débit faible», qui garantit que l'énergie n'est détectée que lorsqu'une différence de température prédéfinie est dépassée.

### 6.8.5 Comptage de l'énergie dans les systèmes de chauffage/refroidissement

L'option de «comptage bidirectionnel de l'énergie» (BDE) permet de réduire les émissions d'énergie à mesurer même dans les réseaux à double conduite qui assurent une fonction combinée de chauffage et de refroidissement. Les relevés de mesure pour le chauffage et le refroidissement sont enregistrés séparément pour le calcul des coûts correspondants.

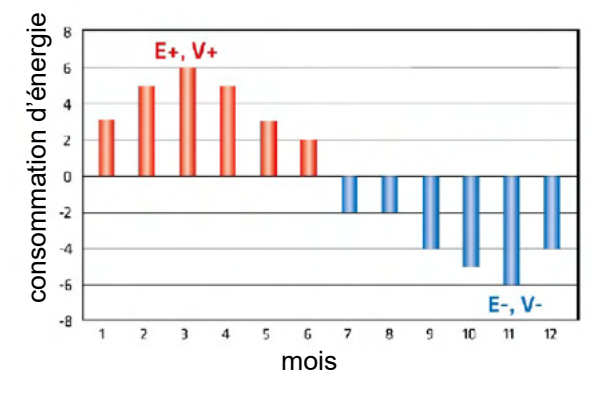

#### 6.8.6 Enregistrement du «retour de chaleur»

L'option «Tariff Return Limit» (TGR) peut être utilisée pour fixer une limite pour la température retour du volume d'énergie. Si cette limite est dépassée, le flux est «renvoyé» vers le réseau d'approvisionnement et réduit ainsi l'efficacité.

#### 6.8.7 Caloporteurs avec additifs antigel

Les températures inférieures au point de congélation qu'implique le fonctionnement d'une installation frigorifique nécessitent l'utilisation d'une protection antigel supplémentaire. Cela pose un problème insurmontable pour de nombreux compteurs de chaleur conventionnels, comme cela a été étudié en détail dans des publications telles que le rapport PTB- ThEx-24 de juin 2002.

L'option «fluide caloporteur à base de glycol» disponible avec CALEC® ST III garantit la précision du comptage même dans ces situations, car l'énergie et le volume peuvent être calculés avec une échelle mobile de valeurs de densité et de puissance calorifique pour chaque température, indépendamment de cette dernière. CALEC® ST III donne des lectures polynomiales précises pour les caractéristiques physiques de 11 liquides de transfert de chaleur largement utilisés en ce qui concerne la concentration et la température.

Seuls le fluide caloporteur et la concentration sont établis au démarrage:

| Moyen <sup>4)</sup> | Affichage | Concentratio<br>n | Plage de<br>température | Fabricant | Туре            | Application/<br>observation                                                                                                    |
|---------------------|-----------|-------------------|-------------------------|-----------|-----------------|----------------------------------------------------------------------------------------------------|
| Antifrogen N        | AntifroN  | 20-60%            | -120 °C¹)               | Clariant  | E <sup>2)</sup> | Confirmé selon la<br>norme DIN 4757-1;<br>classe de toxicité 4<br>Pour les systèmes de<br>refroidissement,<br>solaires, de chauffage<br>et de pompes à chaleur<br>Faible viscosité. |
| Antifrogen L        | AntifroL  | 20-60%            | -120 °C¹)               | Clariant  | P <sup>3)</sup> | Non nocif pour la santé<br>Pour le secteur<br>pharmaceutique,<br>utilisation alimentaire.                                                                                           |
| Tyfocor             | Tyfocor   | 20-60%            | -120 °C <sup>1)</sup>   | Tyfocor   | E               | Voir type E                                                                                                    |
| Tyfocor-L           | Tyfocor   | 20-60%            | -120 °C <sup>1)</sup>   | Tyfocor   | L               | Voir type P                                                                                                    |

| Moyen <sup>4)</sup>                                        | Affichage | Concentratio<br>n | Plage de<br>température | Fabricant | Туре | Application/<br>observation                                                                                                    |
|------------------------------------------------------------|-----------|-------------------|-------------------------|-----------|------|----------------------------------------------------------------------------------------------------|
| DowCal 10                                                  | DOUCAL10  | 30-70%            | 10-120 °C <sup>1)</sup> | Dow       | E    | Voir type E                                                                                                    |
| DowCal                                                     | DOUCAL20  | 30-70%            | 20-120 °C <sup>1)</sup> | Dow       | Р    | Voir type P                                                                                                    |
| Glythermin<br>P44                                          | GLYTHP44  | 40-80%            | -100 °C <sup>1)</sup>   | BASF      | Ρ    | Approuvé par la FDA<br>aux États-Unis. La<br>protection contre la<br>corrosion est moins<br>efficace<br>Pour le secteur<br>pharmaceutique et les<br>plats de production<br>alimentaire                                                                |
| Température<br>-10                                         | TEMPER10  | 100% fixe         | -10150 °C               | Temper    | S    | Solution saline prête à<br>l'emploi<br>Sans danger pour la<br>santé<br>Pour les secteurs<br>pharmaceutique et<br>alimentaire.<br>Biodégradable, classe<br>de protection de l'eau 1<br>Faible viscosité<br>Capacité de transfert<br>de chaleur élevée. |
| Température<br>-20                                         | TEMPER20  | 100% fixe         | -20150 °C               | Temper    | S    |                                                                                                    |
| Température<br>-30                                         | TEMPER30  | 100% fixe         | -30150 °C               | Temper    | S    |                                                                                                    |
| Température<br>-40                                         | TEMPER40  | 100% fixe         | -40150 °C               | Temper    | S    |                                                                                                    |
| Des produits supplémentaires sont disponibles sur demande. |           |                   |                         |           |      |                                                                                                    |

<sup>1)</sup> La température minimale dépend de la concentration -40 à 0 °C

<sup>2)</sup> À base d'éthylène glycol

<sup>3)</sup> À base de propylène glycol

<sup>4)</sup> Tous les noms sont des marques déposées de leurs fabricants respectifs.

### 6.8.8 Systèmes thermiques à énergie solaire

De même, les systèmes solaires thermiques posent des tâches exigeantes pour la mesure de l'énergie en ce qui concerne la plage de température et le fluide caloporteur.

L'option «Support de transfert thermique à base de glycol» (GLY) disponible avec le CALEC® ST III offre également une excellente solution dans ces cas.

### 6.8.9 CALEC<sup>®</sup> ST III Flow

La configuration CALEC<sup>®</sup> ST III Flow est conçue pour la mesure du débit. La mesure de la température (côtés chaud et froid) est désactivée dans cette configuration, c'est-à-dire qu'aucune température n'est détectée ou affichée. CALEC<sup>®</sup> ST III Flow utilise les signaux d'impulsion accumulés du débitmètre pour calculer le débit actuel. Ces mesures peuvent être envoyées à l'écran, aux sorties analogiques et/ou à l'interface M-Bus, Modbus, LON, BACnet, N2Open ou KNX, M-Bus sans fil ou LoRa sans fil pour lecture ou traitement ultérieur.

#### 6.8.10 Mise en marche de smartphones Android

L'appareil CALEC<sup>®</sup> ST III dispose d'un NFC (communication en champ proche). Le NFC peut être utilisé pour la mise en marche d'une manière différente de celle de l'utilisation de l'écran et des boutons.

Cette fonctionnalité sera disponible plus tard avec une application Android ParamApp disponible sur Google Play.

| Mise en marche de smartphones |                                    |  |  |  |
|-------------------------------|------------------------------------|--|--|--|
| Système<br>d'exploitation     | Android; disponible sur Play Store |  |  |  |
| Арр                           | ParamApp                           |  |  |  |

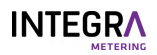

| Caractéristiques Mise en marc<br>convivialité | he et lecture via l'interface NFC et Bluetooth pour une meilleure |
|-----------------------------------------------|-------------------------------------------------------------------|

- Téléchargez la ParamApp sur un appareil Android compatible.
- Démarrez le produit et exécutez la configuration requise.

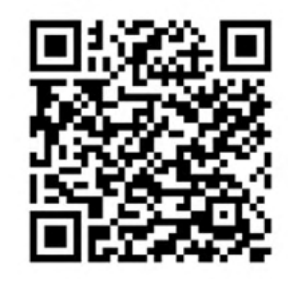

### 6.8.11 Mise en marche du logiciel PC AMBUS<sup>®</sup> Win

Pour un usage professionnel, le logiciel pour PC AMBUS® Win II est disponible au téléchargement sur notre site Web. Il fournit un soutien efficace au démarrage et à l'analyse des données.

## 7 Maintenance

### 7.1 Calibrage

Appareils à usage commercial:

- Toutes les fonctions relatives au calibrage se trouvent sur le module de calculateur enfichable.
- Les réglages spécifiques à l'appareil sont stockés de manière redondante dans la partie inférieure du boîtier.
- Il n'est pas nécessaire de démonter la partie inférieure du boîtier avec le câblage de terrain pour le calibrage.
- Effectuer un recalibrage périodique conformément à la loi nationale sur le calibrage.
- Remplacement du calculateur [>p. 54] pour le calibrage.
- Calibrez les compteurs d'énergie tous les cinq ans.
- Réinitialisez les relevés de compteur du nouveau calculateur en cas de traitement après étalonnage.

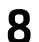

## Entretien et réparations

### \land DANGER

#### Choc électrique

Tout contact avec des parties d'un système sous tension peut entraîner la mort immédiate ou des blessures graves.

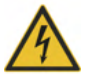

- Veillez à ce que les travaux d'installation ne soient effectués que par des spécialistes autorisés.
- Avant d'effectuer tout travail sur le système, débranchez la tension d'alimentation et vérifiez qu'il n'y a pas de tension.
- Si un isolant est endommagé, débranchez immédiatement la tension d'alimentation et prenez des dispositions pour une réparation immédiate.

### 8.1 Remplacement du calculateur

- Débranchez le CALEC<sup>®</sup> ST III de la tension d'alimentation.
- Retirez la façade [>p. 21].
- Tirez le calculateur (1) vers l'avant pour le retirer.
- Le calculateur (1) peut être expédié pour être calibré.
- Branchez le nouveau calculateur (1).
  - Le nouveau calculateur se met automatiquement à jour après son branchement.

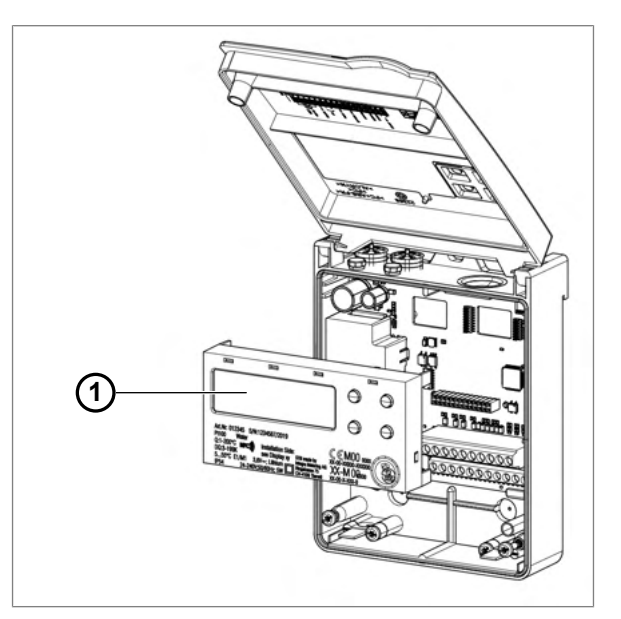

### 8.2 Dépannage

En cas de panne, le message «ALARM» apparaît à l'écran.

- L'écran clignote au rouge pour indiquer le message d'alarme.
- Le court message dans la boucle d'information donne des détails sur la raison de la panne/alarme.

| Message    | Erreur/alarme                                                         | Cause possible                                                                                                    | Mesures correctives                                                                                                    |                                                                                                    |
|------------|-----------------------------------------------------------------------|----------------------------------------------------------------------------------------------------|----------------------------------------------------------------------------------------------------|----------------------------------------------------------------------------------------------------|
| th-ERROR   | Erreur de température sur le<br>côté chaud, aucune mesure<br>possible | <ul> <li>Sonde mal raccordée</li> <li>Interruption/court-circuit<br/>dans les câbles de sondes</li> </ul>                                      | <ul> <li>Vérifiez le c</li> <li>Vérifiez les<br/>déconnecté</li> </ul>                                                              | <ul> <li>Vérifiez le câblage.</li> <li>Vérifiez les fils de sonde<br/>déconnectés avec un</li> </ul> |
| tc-ERROR   | Erreur de température sur le<br>côté froid, aucune mesure<br>possible |                                                                                                    | <ul> <li>ohmmètre.</li> <li>Vérifiez l'entrée avec une résistance:</li> <li>Pt 100: 100-150 Ω</li> <li>Pt 500: 500-620 Ω</li> </ul> |                                                                                                    |
| SYSt-Error | Erreur de mémoire EEPROM                                              | <ul> <li>Erreur de composant</li> <li>Erreur de dispositif</li> <li>Le convertisseur<br/>analogique-numérique ne<br/>fonctionne pas</li> </ul> | Envoyez l'appareil pour<br>qu'il soit vérifié.                                                                                      |                                                                                                    |

| Message              | Erreur/alarme                                                                                                    | Cause possible                                                                                                    | Mesures correctives                                                                                                  |
|----------------------|----------------------------------------------------------------------------------------------------|----------------------------------------------------------------------------------------------------|----------------------------------------------------------------------------------------------------|
| th-ALARM<br>tc-ALArM | La température du côté<br>chaud est en dehors de la<br>plage de mesure autorisée<br>La température du côté froid<br>est en dehors de la plage de<br>mesure autorisée | <ul> <li>La température du cycle<br/>thermique est trop élevée</li> <li>La température du cycle<br/>thermique est trop basse</li> </ul>                                                                                | <ul> <li>Vérifiez la température<br/>actuelle dans le sous-<br/>menu InStAnt.</li> </ul>                             |
| dt-ALArM             | La différence de température<br>est en dehors de la plage de<br>mesure autorisée                                                                                     | <ul> <li>La différence de<br/>température dans le cycle<br/>thermique est trop<br/>importante</li> <li>La différence de<br/>température dans le cycle<br/>thermique est négative</li> <li>Problème de sonde</li> </ul> | <ul> <li>Vérifiez la différence de<br/>température actuelle<br/>dans le sous-menu<br/>InStAnt.</li> </ul>            |
| MEM-Err              | Erreur de mémoire,<br>l'EEPROM ne fonctionne pas                                                                                                    | <ul> <li>Mémoire EEPROM<br/>défectueuse</li> </ul>                                                                                                    | <ul> <li>Réinitialisez l'appareil.</li> </ul>                                                                        |
| OPT-Err              | Mauvaise mise en œuvre des options (fentes)                                                                                                    | <ul> <li>Combinaisons<br/>incompatibles</li> </ul>                                                                                                    | <ul> <li>Ajustez les paramètres.</li> </ul>                                                                          |
| Ext-AL               | Alarme externe provenant<br>d'un autre appareil                                                                                                    | <ul> <li>Une alarme est affichée à<br/>partir d'un autre appareil<br/>connecté</li> </ul>                                                                                                    | <ul> <li>Vérifiez le dispositif<br/>associé.</li> </ul>                                                              |
| AP-Err               | Erreur de système entre le<br>calculateur et la carte mère                                                                                                    | <ul> <li>Mauvaise installation de<br/>la carte mère et du<br/>calculateur</li> </ul>                                                                                                    | <ul> <li>Vérifiez le calculateur.</li> <li>Vérifiez la carte mère.</li> <li>Redémarrez le système.</li> </ul>        |
| SEAL-Err             | Sceau brisé                                                                                                    | <ul> <li>L'appareil est en mode de<br/>programmation</li> </ul>                                                                                                    | <ul> <li>Réinitialisez l'appareil.</li> <li>L'étanchéité est<br/>perdue.</li> <li>Le calibrage est perdu.</li> </ul> |

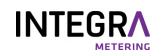

## 9 Mise hors service/stockage/élimination

### 9.1 Mise hors service

- Débranchez l'appareil de toute source d'énergie.
- Retirez l'appareil du système.

### 9.2 Stockage

- Mise hors service selon le chapitre Mise hors service.
- Choisissez un lieu de stockage approprié.

### 9.3 Élimination

Les produits INTEGRA doivent être éliminés conformément aux réglementations locales en vigueur. Une élimination inadéquate peut avoir des effets néfastes sur l'environnement et la santé.

- Mise hors service selon le chapitre Mise hors service.
- Démontez le produit, triez ses matériaux et éliminez-les conformément aux réglementations locales en vigueur.

## Annexe Gabarit de perçage

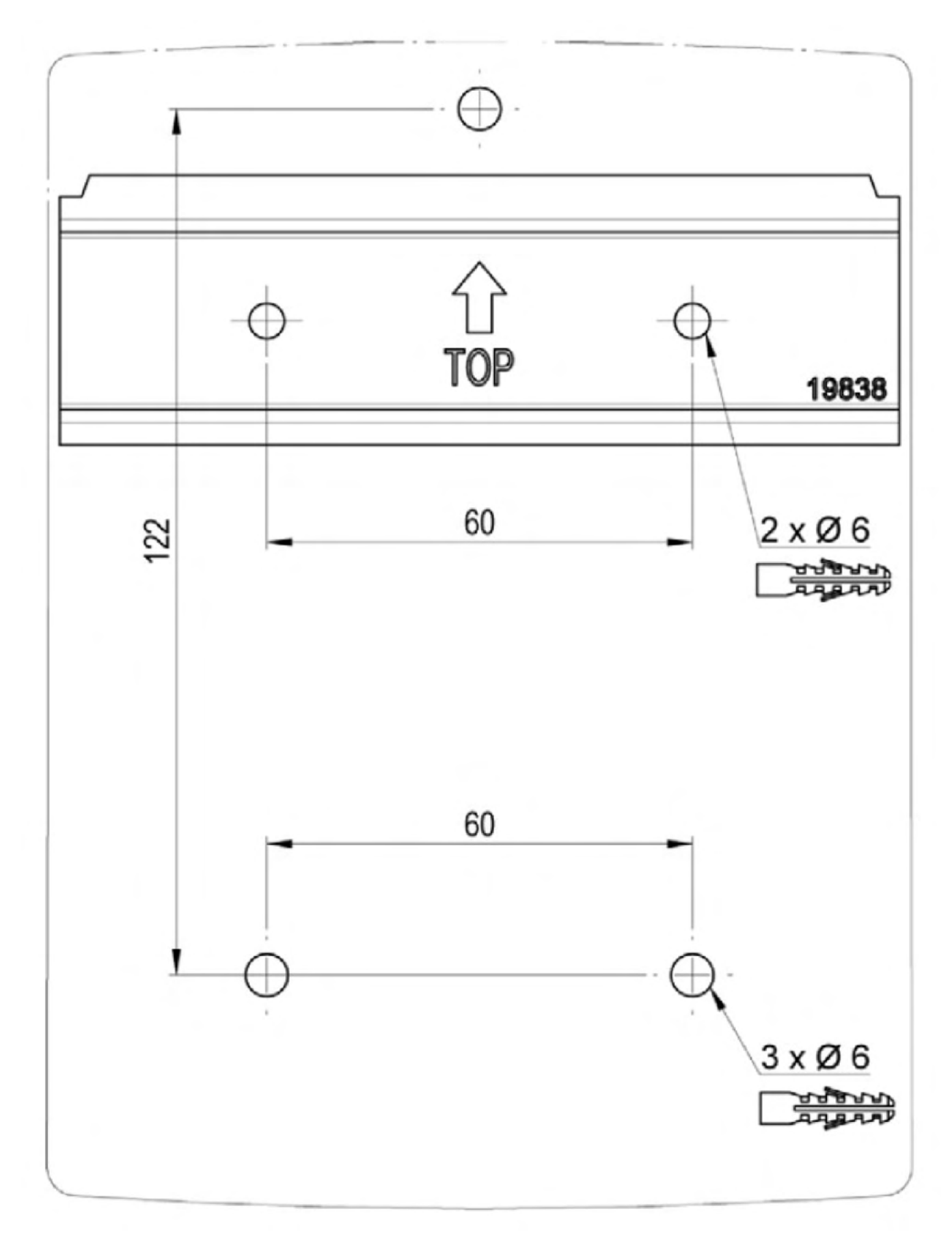

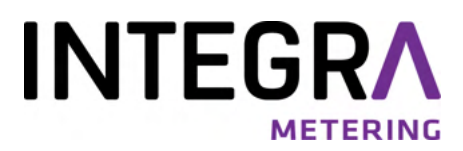

Votre partenaire de service